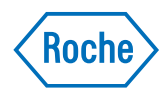

# cobas<sup>®</sup> e-library

Guida per l'utente Versione della pubblicazione 4.1 Versione del software 3.0.2

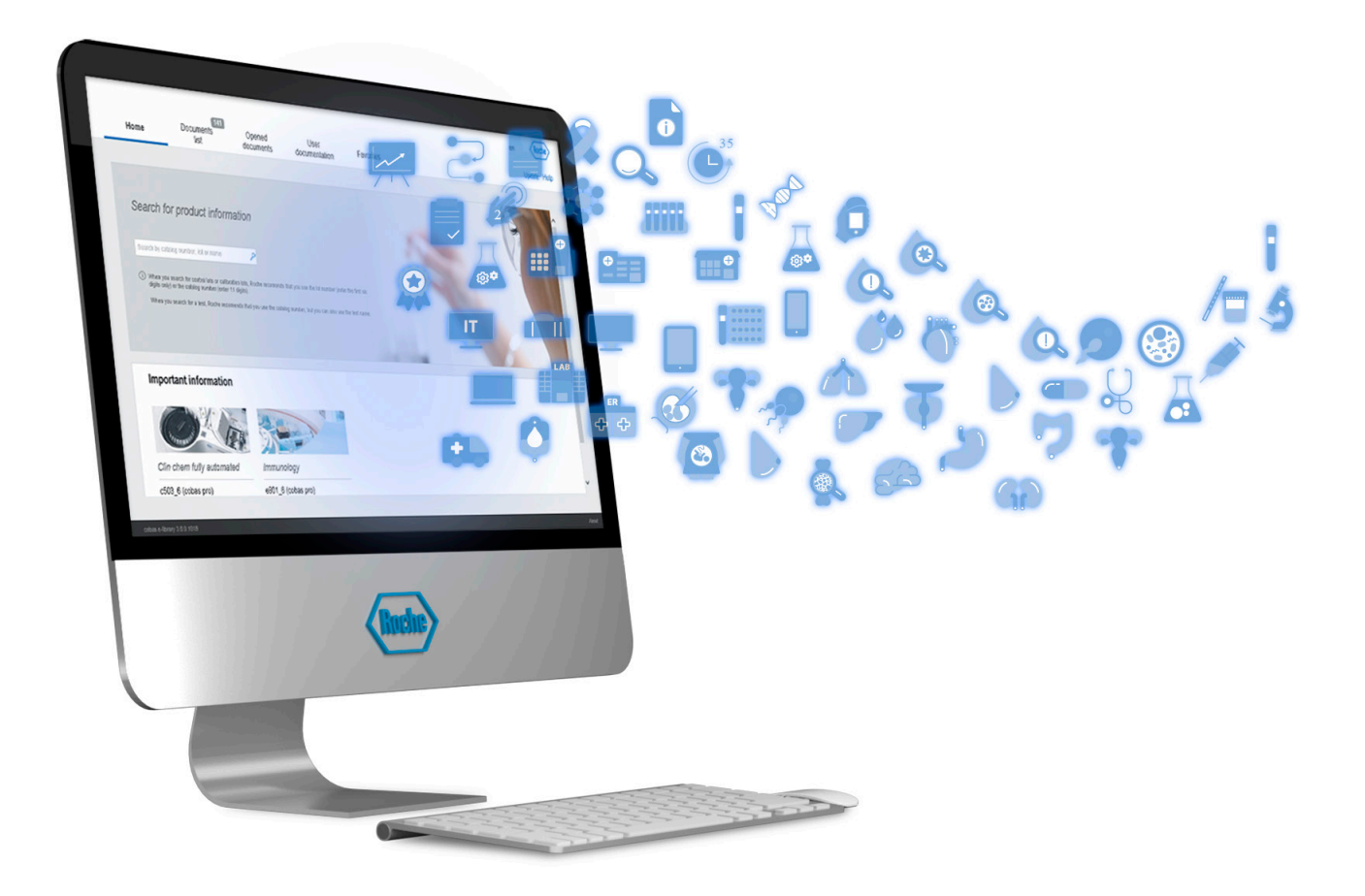

cobas°

### Informazioni sulla pubblicazione

| Versione pubblica-<br>zione | Versione software | Data revisione | Descrizione delle modifiche                                                                                                    |
|-----------------------------|-------------------|----------------|----------------------------------------------------------------------------------------------------|
| 1.0                         | 1.1.2             | 01-MAR-2007    | Versione 1.0                                                                                                    |
| 2.0                         | 1.2.0.6           | 01-DEC-2008    | Aggiunta funzione commenti e ricerca per commento                                                                                       |
| 3.0                         | 2.2.0             | 05-JUN-2009    | Aggiunta modalità di preselezione automatica; aggiornamento opzione Internet.                                                           |
| 3.1                         | 2.3.0             | 19-JUN-2012    | Contenuto adeguato a funzionalità e aspetto del visualizzatore<br>HDR 2.3.0 e alle stringhe UI 1.0.                                     |
| 3.2                         | 2.4.0             | 07-FEB-2013    | Aggiornamento di schermate e testo per la nuova versione.                                                                               |
| 3.3                         | 2.4.0             | 01-DEC-2015    | Correzione delle informazioni sul documento e della sezione delle abbreviazioni.                                                        |
| 3.4                         | 2.4.0             | 01-MAR-2017    | Aggiunta di informazioni sul perché non utilizzare la modalità<br>Automatica per la preselezione. Aggiornamento dell'uso previ-<br>sto. |
| 4.0                         | 3.0.0             | 22-JUN-2018    | Nuovo layout e struttura della nuova release software.                                                                                  |
| 4.1                         | 3.0.2             | 13-JAN-2020    | Nuovo formato e modifiche minori al software.                                                                                           |
| Cropologia delle            | rovicioni         |                |                                                                                                    |

Cronologia delle revisioni

Nota sull'edizione

Dove trovare le informazioni

Questo documento è destinato agli utenti di cobas<sup>®</sup> e-library.

È stato compiuto ogni sforzo per garantire la correttezza di tutte le informazioni contenute in questo documento al momento della pubblicazione. Tuttavia il produttore del sistema potrebbe dover aggiornare le informazioni presenti in questo documento a seguito dei valori delle attività di sorveglianza sul prodotto e realizzare una nuova versione di questa pubblicazione.

In **Assistenza utente** e nella **Guida per l'utente** sono riportate tutte le informazioni sul prodotto, compreso quanto segue:

- Descrizione del software
- Operazioni di routine
- Informazioni sulla configurazione
- Informazioni sulla risoluzione dei problemi

#### Informativa sulla privacy

Quando si utilizza l'Assistenza utente online, eventi di visualizzazione (argomenti consultati e ricerche effettuate) e gli indirizzi IP vengono registrati. I dati raccolti sono destinati all'uso interno da parte di Roche e non vengono mai inoltrati a terze parti. Sono resi anonimi e, dopo un anno, vengono eliminati automaticamente. Gli eventi di visualizzazione vengono analizzati allo scopo di migliorare il contenuto e la funzionalità di ricerca dell'Assistenza utente. Gli indirizzi IP vengono utilizzati per classificare il comportamento nelle diverse regioni.

L'utente può configurare la raccolta dei dati.

### Attenzione generale

Assicurarsi di acquisire familiarità con le istruzioni e le informazioni di sicurezza.

- Prestare particolare attenzione a tutte gli avvisi di sicurezza.
- Attenersi sempre alle istruzioni contenute nella presente pubblicazione.
- Non utilizzare il software in modi diversi da quelli descritti nella presente pubblicazione.
- Conservare tutte le pubblicazioni in un luogo sicuro e facilmente accessibile.

Formazione Non eseguire attività o interventi di manutenzione se non si è ricevuta la formazione appropriata da Roche Diagnostics. Lasciare eseguire le attività non descritte nella documentazione per l'utente ai rappresentati dell'Assistenza tecnica Roche, opportunamente formati.

- Immagini Le schermate in questa pubblicazione sono state aggiunte esclusivamente a scopo illustrativo. I dati configurabili e variabili che contengono testi, valori, nomi di percorsi visibili nel documento, non devono essere utilizzati per scopi di laboratorio.
- GaranziaQualsiasi modifica apportata dal cliente al sistema<br/>annulla la garanzia o il contratto di assistenza.

Per le condizioni di garanzia, contattare l'agente di vendita locale o consultare il partner del contratto di garanzia.

Delegare sempre l'installazione degli aggiornamenti software a un rappresentante dell'Assistenza tecnica Roche o eseguirla con il suo supporto.

**Copyright** © 2007-2020, Roche Diagnostics GmbH. Tutti i diritti riservati.

Informazioni sulla licenza II software cobas<sup>®</sup> e-library è protetto dalle leggi sui contratti, sul copyright e da trattati internazionali. cobas<sup>®</sup> e-library contiene una licenza utente fra F.

|                                    | Hoffmann-La Roche Ltd. e un detentore di licenza,<br>pertanto solo gli utenti autorizzati possono accedere al<br>software e utilizzarlo. L'utilizzo e la distribuzione non<br>autorizzati possono comportare sanzioni di natura civile e<br>penale.                                                                                                    |
|------------------------------------|----------------------------------------------------------------------------------------------------|
| Software Open source e commerciale | cobas <sup>®</sup> e-library può includere componenti o moduli di<br>programmi software open source o commerciali. Per<br>ulteriori informazioni sulla proprietà intellettuale e altre<br>avvertenze, oltre che per le licenze relative ai programmi<br>software inclusi in cobas <sup>®</sup> e-library, fare riferimento alla<br>distribuzione elettronica in dotazione con questo<br>prodotto. |
|                                    | Questo software open source e commerciale, insieme a<br>cobas <sup>®</sup> e-library, può costituire un dispositivo<br>regolamento sulla base della normativa applicabile. Per<br>ulteriori informazioni, consultare la Guida per l'utente e<br>l'etichetta.                                                                                                    |
|                                    | In base alla legge vigente, l'autorizzazione perde la propria validità qualora venissero apportate modifiche non autorizzate a cobas <sup>®</sup> e-library.                                                                                                    |
| Marchi di fabbrica                 | Si riconoscono i seguenti marchi di fabbrica:                                                                                                    |
|                                    | <b>cobas</b> <sup>®</sup> è un marchio di fabbrica di Roche.                                                                                                    |
|                                    | Tutti gli altri marchi di fabbrica sono di proprietà dei rispettivi detentori.                                                                                                    |
| Feedback                           | È stato compiuto ogni sforzo per assicurare che la<br>presente pubblicazione soddisfi le finalità previste. Tutti i<br>feedback ricevuti in merito alla presente pubblicazione<br>sono graditi e vengono tenuti in considerazione al<br>momento degli aggiornamenti. Se si desidera<br>comunicare il proprio feedback, contattare il<br>rappresentante Roche.                                     |

### Informazioni per contatti

**GCS** Documentation

GCS Documentation Department Roche Diagnostics GmbH Sandhofer Strasse 116 68305 Mannheim Germania GCS Documentation Department Roche Diagnostics International Ltd Forrenstrasse 2 6343 Rotkreuz Svizzera

### Indice generale

|    | Informazioni sulla pubblicazione                    | 2  |
|----|-----------------------------------------------------|----|
|    | Informazioni per contatti                           | 4  |
|    | Uso previsto                                        | 9  |
|    | Simboli e abbreviazioni                             | 9  |
| De | scrizione del software                              |    |
| 1  | Panoramica della configurazione IT del              |    |
|    | laboratorio                                         |    |
|    | Informazioni su <b>cobas</b> <sup>®</sup> link      | 15 |
|    | Informazioni sul flusso dati <b>cobas</b> e-library | 1/ |
|    | informazioni su <b>cobas</b> e-library              | 19 |
| 2  | Descrizione del software                            |    |
|    | Panoramica del software                             | 23 |
|    | Informazioni sulla schermata Home                   | 25 |
|    | Informazioni sulla schermata Elenco                 |    |
|    | documenti                                           | 26 |
|    | aperti                                              | 28 |
|    | Informazioni sulla schermata                        | 20 |
|    | Documentazione utente                               | 30 |
|    | Informazioni sulla schermata Preferiti              | 31 |
| 3  | Panoramica di Assistenza utente                     |    |
|    | Informazioni su Assistenza utente                   | 35 |
|    | Utilizzo di Assistenza utente                       | 36 |
| Op | erazioni                                            |    |
| 4  | Operazioni                                          |    |
| -  | Panoramica del funzionamento                        | 41 |
|    | Attività di routine                                 | 42 |
| Co | nfigurazione                                        |    |
|    |                                                     |    |
| 5  | Configurazione                                      | 0- |
|    | IVIOdifica della lingua del software                | 65 |
|    | nreferiti                                           | 66 |
|    |                                                     | 00 |

Indice

L'applicazione **cobas** e-library è un archivio elettronico di istruzioni per l'uso, valori specifici per lotto e impostazioni degli strumenti.

### Simboli e abbreviazioni

Nomi di prodotto

Tranne dove il contesto indichi chiaramente il contrario, vengono utilizzati i seguenti nomi di prodotto e descrittori.

| Nome di prodotto          | descrittore      |
|---------------------------|------------------|
| software cobas® e-library | software         |
| cobas <sup>®</sup> link   | gateway hardware |
| Nomi di prodotto          |                  |

Simboli utilizzati nella pubblicazione

| Simbolo         | Spiegazione                                                                               |
|-----------------|-------------------------------------------------------------------------------------------|
| •               | Voce di elenco.                                                                           |
| ŀ≘              | Argomenti correlati contenenti ulteriori infor-<br>mazioni.                               |
| -`ģ´-           | Suggerimento. Informazioni aggiuntive sull'uti-<br>lizzo corretto o suggerimenti utili.   |
| Þ               | Inizio di un'attività.                                                                    |
| 0               | Informazioni aggiuntive nell'ambito di un'attivi-<br>tà.                                  |
| $\rightarrow$   | Risultato di un'azione nell'ambito di un'attività.                                        |
| <b>0-0</b><br>7 | Frequenza di un'attività.                                                                 |
| ٩               | Durata di un'attività.                                                                    |
| ×               | Materiali richiesti per un'attività.                                                      |
| <u> </u>        | Requisiti preliminari di un'attività.                                                     |
| €               | Argomento. Utilizzato nei riferimenti incrociati agli argomenti.                          |
|                 | Attività. Utilizzato nei riferimenti incrociati alle attività.                            |
| 0               | Figura. Utilizzato nei titoli delle figure e nei rife-<br>rimenti incrociati alle figure. |

I Simboli utilizzati nella pubblicazione

| Simbolo         | Spiegazione                                                                                      |
|-----------------|--------------------------------------------------------------------------------------------------|
| ===             | Tabella. Utilizzato nei titoli delle tabelle e nei ri-<br>ferimenti incrociati alle tabelle.     |
| √xy             | Equazione. Utilizzato nei riferimenti incrociati alle equazioni.                                 |
| ξζ <sup>φ</sup> | Esempio di codice. Utilizzato nei titoli del codi-<br>ce e nei riferimenti incrociati ai codici. |

📾 Simboli utilizzati nella pubblicazione

## **Descrizione del software**

| 1 | Panoramica della configurazione IT del laboratorio | 13 |
|---|----------------------------------------------------|----|
| 2 | Descrizione del software                           | 21 |
| 3 | Panoramica di Assistenza utente                    | 33 |

# Panoramica della configurazione IT del laboratorio

| In questo capitolo                                  | 1  |  |
|-----------------------------------------------------|----|--|
| Informazioni su <b>cobas</b> ® link                 | 15 |  |
| Informazioni sul flusso dati <b>cobas</b> e-library | 17 |  |
| Informazioni su <b>cobas</b> e-library              | 19 |  |

### Informazioni su cobas<sup>®</sup> link

**cobas**<sup>®</sup> link fornisce una connessione remota protetta per il trasferimento dei dati fra i sistemi **cobas** del laboratorio e la piattaforma Remote Service.

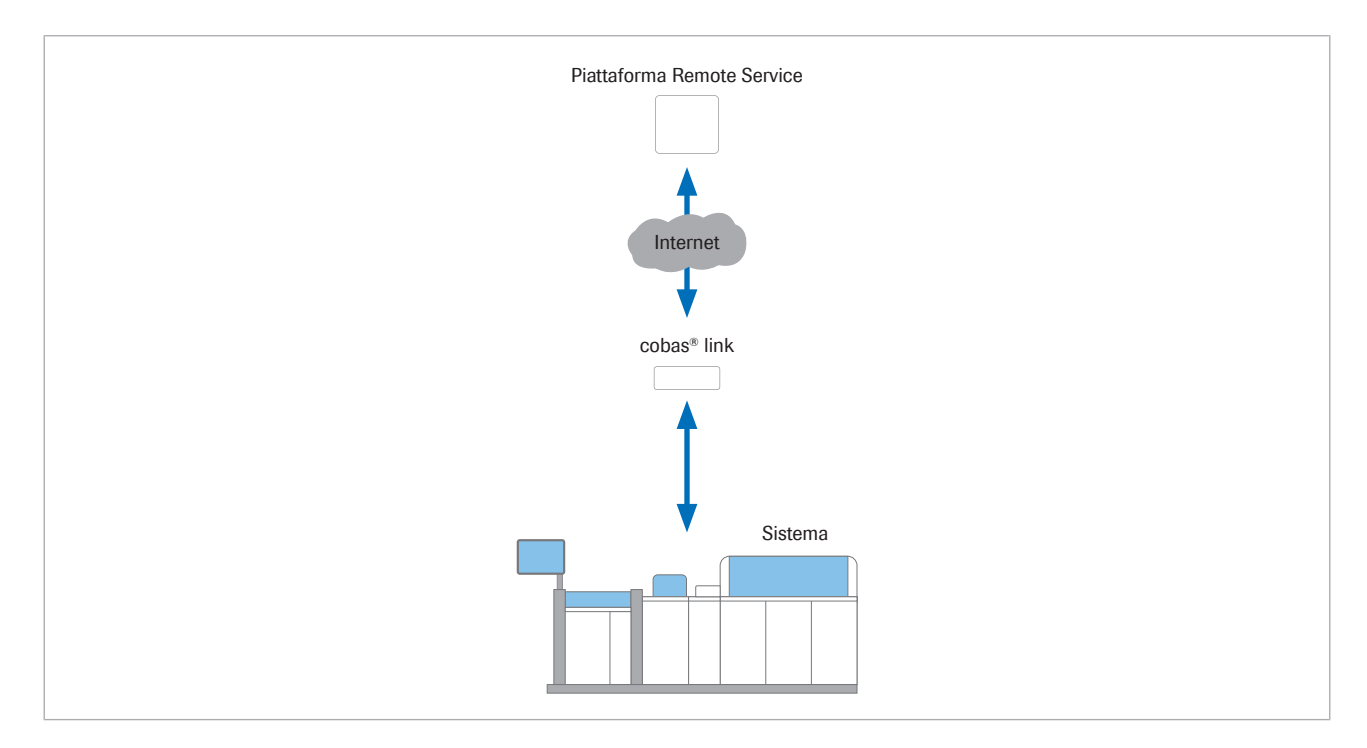

**cobas**<sup>®</sup> link viene utilizzato per accedere a **cobas** e-library per visualizzare Schede Metodo, Schede dei valori per i calibratori e i materiali QC, e altri documenti.

Altre funzionalità offerta da **cobas**<sup>®</sup> link sono:

- Download automatico di informazioni recenti sul prodotto e aggiornamenti software dall'infrastruttura Roche Remote Service al sistema dell'utente.
- Caricamento di dati statistici dal sistema dell'utente alla piattaforma Remote Service per monitorare le prestazioni, per la gestione QC e per scopi di assistenza.

Per abilitare l'accesso alla piattaforma Remote Service, il sistema **cobas** deve essere connesso a una stazione dati **cobas**<sup>®</sup> link.

Piattaforma Remote Service

La piattaforma Remote Service è un'infrastruttura che offre capacità di assistenza remota per il sistema **cobas**.

|                         | cobas e-services                                                                                                    | Funzione                                                                                                    |
|-------------------------|----------------------------------------------------------------------------------------------------|----------------------------------------------------------------------------------------------------|
|                         | Axeda ServiceLink                                                                                                    | Fornisce a un rappresentante<br>dell'Assistenza tecnica Roche un<br>accesso remoto protetto al sistema<br><b>cobas</b> dell'utente |
|                         | cobas e-LabPerformance                                                                                                    | Per il monitoraggio delle prestazio-<br>ni dello strumento, la gestione QC,<br>il caricamento di dati statistici dal<br>sistema    |
|                         | cobas e-services                                                                                                    |                                                                                                    |
| cobas <sup>®</sup> link | Il pacchetto software <b>col</b><br><b>cobas</b> e-library, che rap<br>accedere a informazioni<br>materiali QC e altri docur | <b>bas®</b> link contiene la<br>presenta l'interfaccia per<br>su metodiche, calibratori,<br>menti.                                 |
|                         | La stazione dati <b>cobas</b> ® controllo del sistema <b>col</b>                                                             | link è collegata all'unità di<br><b>pas</b> .                                                                                      |
|                         | Un rappresentante del So<br>occupa di installare e co<br><b>cobas</b> <sup>®</sup> link.                                     | ervizio assistenza Roche si<br>nfigurare la stazione dati                                                                          |
|                         | La stazione dati <b>cobas</b> <sup>®</sup> modalità online che offlir                                                        | link può essere utilizzata sia in<br>ne.                                                                                           |

|                                                                                                    | Modalità online | Modalità offline                                                                                                    |
|----------------------------------------------------------------------------------------------------|-----------------|----------------------------------------------------------------------------------------------------|
| Consente la connessione del sistema <b>co-</b><br><b>bas</b> all'infrastruttura di assistenza remota<br>Roche | Sì              | No                                                                                                    |
| <b>cobas</b> <sup>®</sup> link può essere utilizzato sia in<br>modalità online che offline.                   | Sì              | <b>cobas</b> <sup>®</sup> link non può scaricare o caricare automaticamente<br>informazioni da/sull'infrastruttura di assistenza remota Ro-<br>che. Il rappresentante del Servizio Assistenza Roche deve<br>mantenere lo stato della patch di sicurezza di <b>cobas</b> <sup>®</sup> link. |
| Download automatico di dati <b>cobas</b> e-li-<br>brary dall'infrastruttura di assistenza re-<br>mota Roche   | Sì              | Per aggiornare manualmente <b>cobas</b> e-library, utilizzare i CD<br>o l'unità flash USB <b>cobas</b> e-library forniti da Roche o dal<br>rappresentante locale dell'Assistenza tecnica Roche                                                                                             |

Differenze fra le modalità online e offline

#### Argomenti correlati

- Informazioni sul flusso dati cobas e-library (17)
- Informazioni su cobas e-library (19)

### Informazioni sul flusso dati cobas e-library

**cobas** e-library è l'interfaccia per leggere le informazioni sul prodotto. Il flusso di informazioni fra la piattaforma Remote Service e **cobas**<sup>®</sup> link, e quello fra **cobas**<sup>®</sup> link e i sistemi **cobas** è bidirezionale.

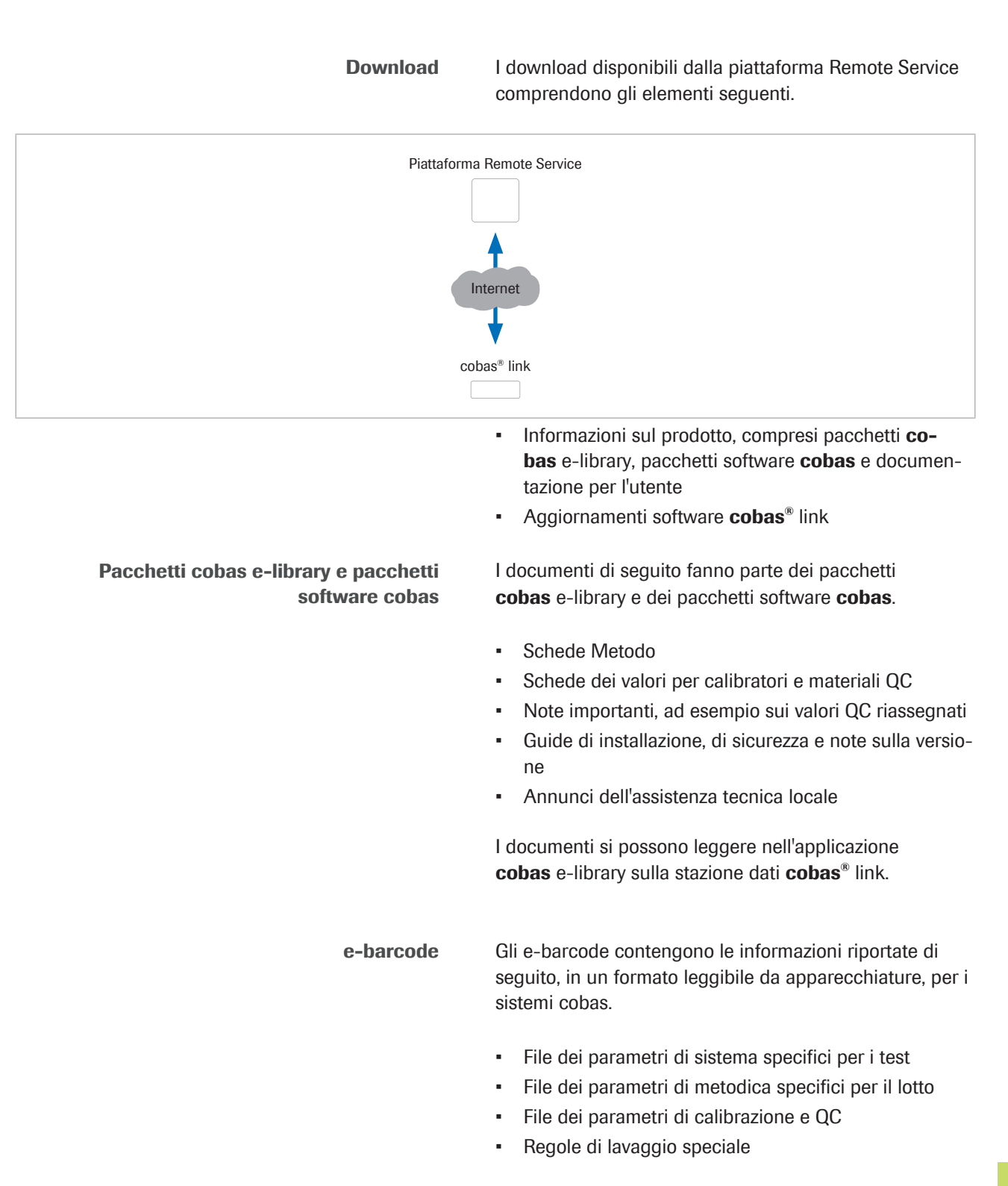

17

|                               | Gli e-barcode vengono memorizzati sulla stazione dati<br><b>cobas</b> <sup>®</sup> link e vengono inviati al sistema <b>cobas</b> se<br>necessario.                                                                              |
|-------------------------------|----------------------------------------------------------------------------------------------------|
| Archiviazione di informazioni | l laboratori accreditati devono archiviare Istruzioni per<br>l'uso e parametri di sistema per molti anni.                                                                                                    |
|                               | Se richiesto dalle autorità locali, devono anche copiare<br>periodicamente i documenti che devono essere archiviati<br>da <b>cobas</b> e-library a un server di archiviazione.                                                   |
|                               | Per la sicurezza dei dati, attenersi alle seguenti linee gui-<br>da.                                                                                                    |
|                               | <ul> <li>Dedicare un dispositivo di archiviazione esterno, ad<br/>esempio un'unità flash USB, al trasferimento dei dati<br/>da cobas<sup>®</sup> link (ad esempio per salvare un documen-<br/>to da cobas e-library).</li> </ul> |
|                               | <ul> <li>Prima di utilizzare il dispositivo di archiviazione in co-<br/>bas<sup>®</sup> link, sottoporlo al controllo di un programma<br/>antivirus su un altro PC.</li> </ul>                                                   |
|                               | → argomenti correlati                                                                                                    |
|                               | <ul> <li>Informazioni su cobas<sup>®</sup> link (15)</li> </ul>                                                                                                    |
|                               | <ul> <li>Informazioni su cobas e-library (19)</li> </ul>                                                                                                    |
|                               | <ul> <li>Aggiornamento delle informazioni sul prodotto (57)</li> </ul>                                                                                                    |

### Informazioni su cobas e-library

L'applicazione **cobas** e-library viene eseguita su **cobas**<sup>®</sup> link, ed è un'interfaccia da utilizzare per la lettura delle informazioni sul prodotto. Controllare il software quotidianamente per eventuali aggiornamenti dei foglietti illustrativi **cobas** e-library.

Per ciascun pacchetto **cobas** e-library o pacchetto software **cobas**, **cobas** e-library contiene la versione più recente delle informazioni sul prodotto e la versione precedente. Eventuali informazioni sul prodotto meno recenti vengono eliminate da **cobas** e-library.

Se **cobas**<sup>®</sup> link dispone di una connessione a Internet, **cobas** e-library viene aggiornato quotidianamente tramite il download automatico dei dati dalla piattaforma Remote Service. In caso contrario, **cobas** e-library deve essere aggiornato manualmente tramite CD o unità flash USB.

### Argomenti correlati

- Informazioni su cobas<sup>®</sup> link (15)
- Informazioni sul flusso dati cobas e-library (17)
- Panoramica del software (23)

# **Descrizione del software**

| In questo capitolo                                 | 2  |
|----------------------------------------------------|----|
| Panoramica del software                            | 23 |
| Informazioni sulla schermata Home                  | 25 |
| Informazioni sulla schermata Elenco documenti      | 26 |
| Informazioni sulla schermata Documenti aperti      | 28 |
| Informazioni sulla schermata Documentazione utente | 30 |
| Informazioni sulla schermata Preferiti             | 31 |

Roche Diagnostics cobas $^{\$}$ e-library  $\cdot$  Versione del software 3.0.2  $\cdot$  Guida per l'utente  $\cdot$  Versione della pubblicazione 4.1

### Panoramica del software

L'applicazione **cobas** e-library è un'interfaccia che viene utilizzata per la lettura delle informazioni sul prodotto.

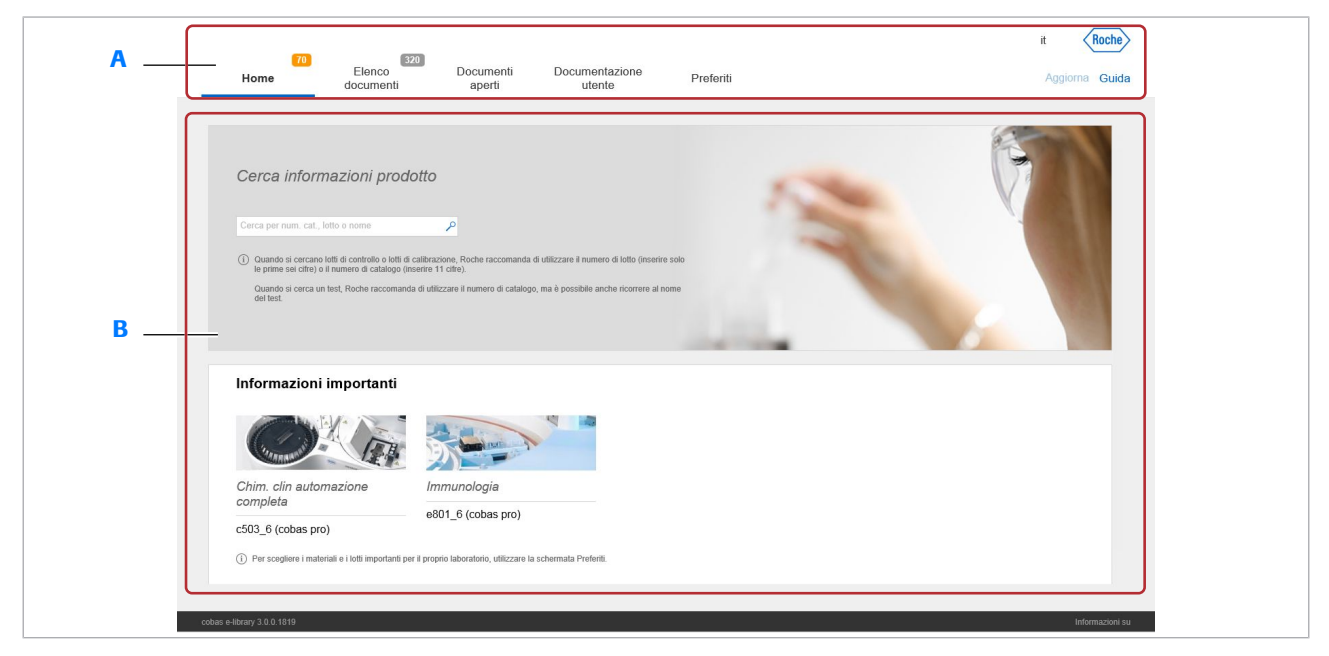

A Barra degli strumenti di navigazione

#### B Schermata sul display

Barra degli strumenti di navigazione

Il software **cobas** e-library è dotato di 5 schermate principali.

| Consente di ricercare documenti e verifica re informazioni importanti                                                    |
|----------------------------------------------------------------------------------------------------|
| Consente di visualizzare e gestire l'Elenco documenti                                                                    |
| Consente di visualizzare i documenti apert                                                                               |
| Consente di visualizzare documenti relativi<br>all'utente per i sistemi collegati, ad esem-<br>pio le Guide per l'utente |
| Consente di scegliere i documenti da con-<br>trassegnare come importanti                                                 |
| -                                                                                                    |

È possibile modificare la lingua del software. Il tasto corrispondente mostra l'abbreviazione di 2 lettere della lingua corrente del software.

Lingua del software

| Aggiorna | È possibile scaricare manualmente da Internet le<br>informazioni più recenti sul prodotto. Inoltre è possibile<br>importare le informazioni sul prodotto da un supporto di<br>archiviazione (CD o unità flash USB) fornito da un<br>rappresentante del Servizio Assistenza Roche.                                           |
|----------|----------------------------------------------------------------------------------------------------|
| Guida    | Scegliere il tasto Guida per visualizzare Assistenza utente.                                                                                                    |
|          | Il tasto <b>Guida</b> è sensibile al contesto. Se si sceglie il tasto<br><b>Guida</b> in una schermata del software, Assistenza utente<br>mostra le informazioni sulla schermata corrente. Ad<br>esempio, se si sceglie il tasto <b>Guida</b> mentre si sta<br>visualizzando <b>Documenti aperti</b> , vengono visualizzate |

### Argomenti correlati

informazioni su quella schermata.

- Informazioni sulla schermata Home (25)
- Informazioni sulla schermata Elenco documenti (26)
- Informazioni sulla schermata Documenti aperti (28)
- Informazioni sulla schermata Documentazione utente (30)
- Informazioni sulla schermata Preferiti (31)

### Informazioni sulla schermata Home

Utilizzare la schermata **Home** per la ricerca di documenti e la verifica di informazioni importanti.

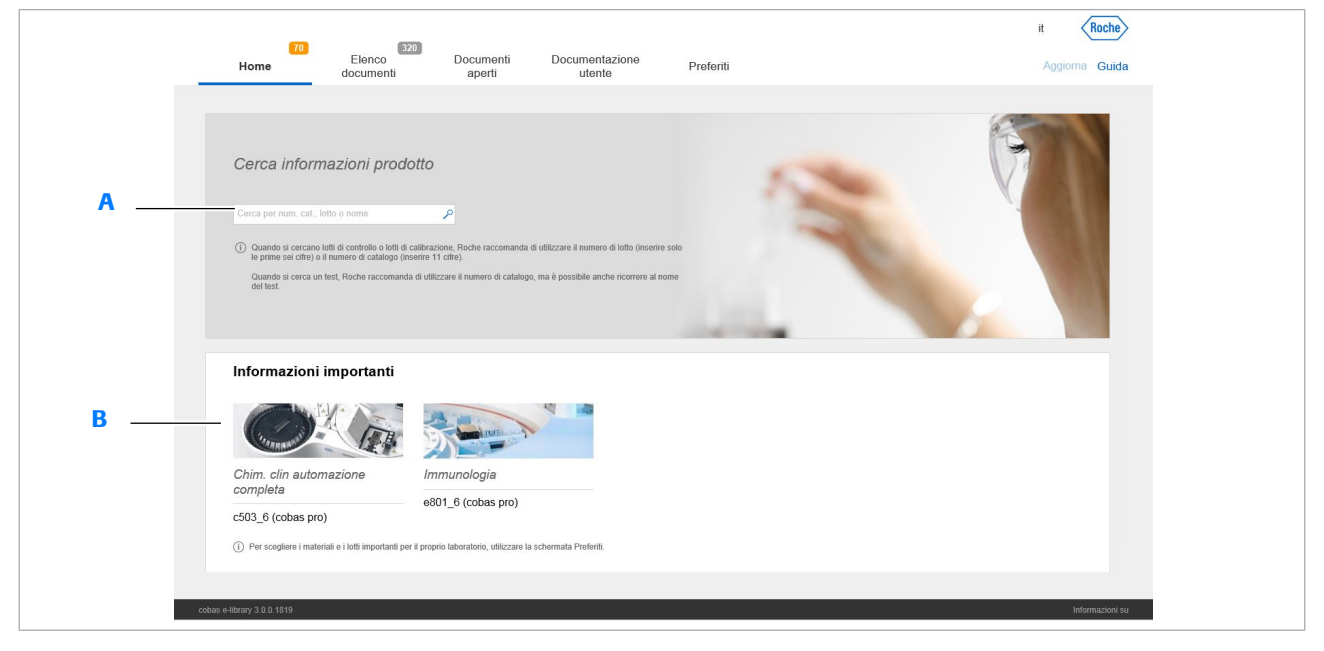

A Campo Cerca

#### B Informazioni importanti panello

Campo Cerca

È possibile cercare **cobas** e-library per trovare un documento specifico. Nella schermata **Home** è presente un campo di ricerca globale che esegue ricerche in tutti i documenti disponibili nel software.

Informazioni importanti pannello II pannello Informazioni importanti visualizza documenti importanti. È possibile scegliere i documenti

| Icona | Funzione                                |
|-------|-----------------------------------------|
| 2     | Consente di ricercare documenti e testo |
| 73    | Numero di documenti importanti          |

che devono venire visualizzare in questo pannello nella

🖽 Icone nella schermata Home

#### Argomenti correlati

schermata Preferiti.

- Verifica della presenza di informazioni importanti sul prodotto (42)
- Ricerca di documenti (43)
- Aggiornamento delle informazioni sul prodotto (57)

### Informazioni sulla schermata Elenco documenti

Roche it 320 Elenco Document Documentazio Home Preferiti Aggiorna Guida utente > Affina selezione P> P Seleziona tutto to Ordina per ione dei risultati pe B mated systems. 10759350 Lot 198835 Ver. 01 Exp 2019-0. Value sheet v504 BG, CS, DA, DE, EL, EN,... |16-Aug-2017 D 2400, P 800 Mostra solo preferit × Cancella tutto Method sheet v10 EN 16-Aug-2017 Mostra solo non lett Α Mostra nuovo da Value sheet v505 BG, CS, DA, DE, EL, EN,... 23-Aug-201 Ultima settimar ) Ultimo mes Chem Multi 1.0594762619... Tipi di do Value sheet v64/BG\_CS\_DA\_DE\_EL\_EN\_\_\_\_28-Aug-2017 m Multi 1.05117020001.V4.er Insert.PreciControl ClinCh PreciControl ClinChem Multi 1 Method sheet v4 EN 28-Aug-2017 Value Sheet: PreciControl ClinChem Multi 1.0594762619... VS PreciControl ClinChem Multi 1 Lot 191118 Ver. 01 Exp 2020-03 V65 Value sheet v65|BG, CS, DA, DE, EL, EN,... |31-Aug-2017 Materiali Value Sheet.PreciControl ClinChem Multi 2.0594777419... /S PreciControl ClinChem Multi 2 Lot 191125 Ver. 01 Exp 2020-03 V61 Value sheet v61 BG, CS, DA, DE, EL, EN,... |01-Sep-2017 ert.PreciControl ClinChem Multi 2.05117224001.V4.en iControl ClinChem Multi 2 N. cat. 051172 D 2400, P 800 Method sheet v4 EN 01-Sep-2017

#### B Affina selezione pannello

È possibile aprire, scaricare o stampare uno o più documenti dall'elenco.

Utilizzare la schermata Elenco documenti per visualizzare e gestire l'elenco dei documenti.

| Icona | Funzione                                                              |
|-------|-----------------------------------------------------------------------|
| 320   | Numero di documenti non letti                                         |
| P     | Documento con un commento                                             |
| 2     | Documento con un commento importante                                  |
| Ð     | Consente di visualizzare informazioni ag-<br>giuntive su un documento |
| <     | Consente di chiudere il pannello Affina se-<br>lezione                |
| >     | Consente di aprire il pannello Affina sele-<br>zione                  |

Icone nella schermata Elenco documenti

#### Affina selezione pannello

Il pannello Affina selezione consente di filtrare l'elenco dei documenti. Inoltre è possibile utilizzare il campo di ricerca nella barra degli strumenti di navigazione per cercare nell'elenco documenti corrente.

#### Argomenti correlati

Informazioni sulla schermata Documenti aperti (28)

A Elenco dei documenti

- Ricerca di documenti (43)
- Stampa di un documento (48)
- Download di un documento (49)
- Visualizzazione e gestione dell'Elenco documenti (46)
- Apertura di un documento (47)

# Informazioni sulla schermata Documenti aperti

Utilizzare la schermata **Documenti aperti** per visualizzare un documento aperto.

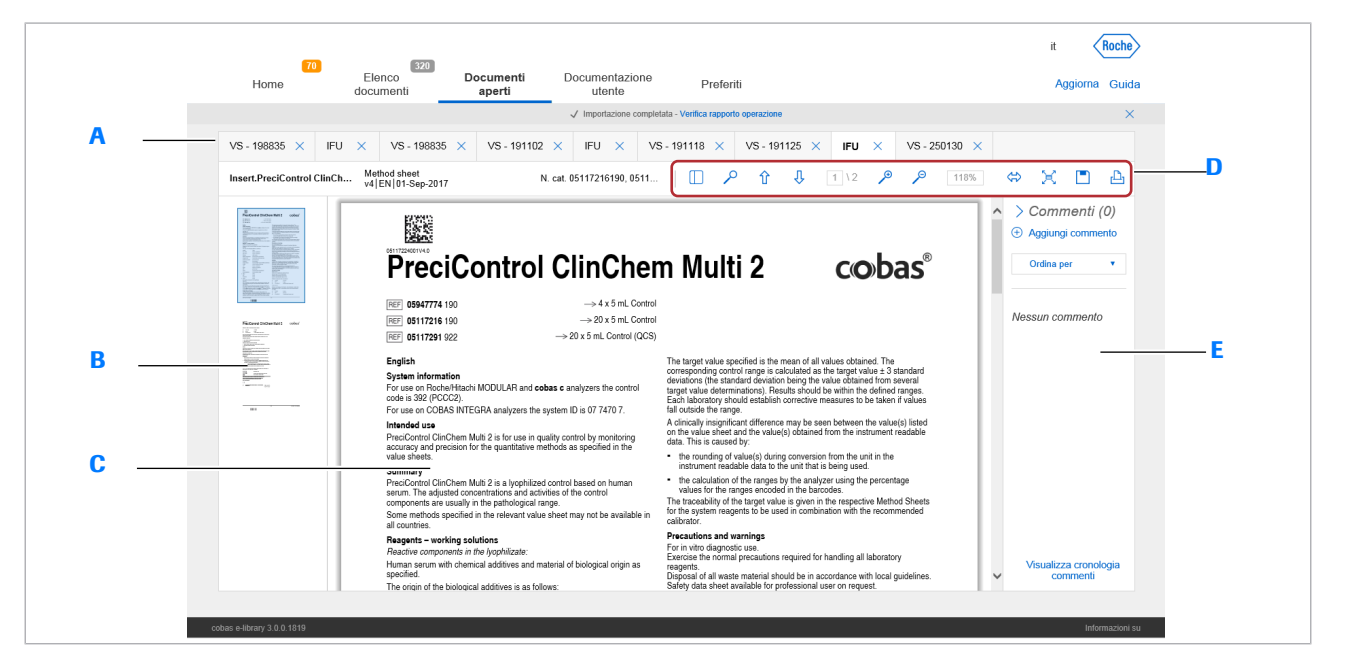

- A Schede Documento
- B Miniature del documento corrente
- C Documento corrente

- D Barra degli strumenti Documento
- E Commenti pannello

La schermata **Documenti aperti** visualizza un massimo di 10 documenti aperti. Utilizzare questa schermata per spostarsi e ricercare testo in un documento.

| Icona          | Funzione                                                           |
|----------------|--------------------------------------------------------------------|
| <              | Consente di chiudere il pannello Com-<br>menti                     |
| >              | Consente di aprire il pannello Commenti                            |
| X              | Consente di chiudere un documento                                  |
|                | Consente di visualizzare le miniature di un documento              |
| <del>በ</del> ብ | Consente di scorrere la pagina verso l'alto e verso il basso       |
| Q Q            | Consente di ingrandire e ridurre                                   |
| \$             | Consente di adattare il documento alla lar-<br>ghezza della pagina |
| X              | Consente di visualizzare una pagina intera sullo schermo           |
|                | Consente di scaricare un documento                                 |

Icone nella schermata Documenti aperti

| lco | ona Funzione                           |
|-----|----------------------------------------|
| Д   | Consente di stampare un documento      |
|     | lcone nella schermata Documenti aperti |

### Commenti pannello

Utilizzare il pannello **Commenti** per aggiungere e visualizzare commenti. È possibile gestire commenti su un documento e visualizzare una finestra di cronologia dei commenti per un documento.

| Icona | Funzione                           |
|-------|------------------------------------|
| Ð     | Consente di aggiungere un commento |
| Θ     | Consente di eliminare un commento  |
| P     | Consente di modificare un commento |
|       | Commento importante                |

Icone del pannello Commenti

### Argomenti correlati

- Stampa di un documento (48)
- Download di un documento (49)
- Visualizzazione di un documento aperto (50)
- Aggiunta di commenti ai documenti (51)
- Chiusura di un documento aperto (56)

### Informazioni sulla schermata Documentazione utente

Utilizzare la schermata **Documentazione utente** per visualizzare la documentazione per l'utente dei sistemi del laboratorio.

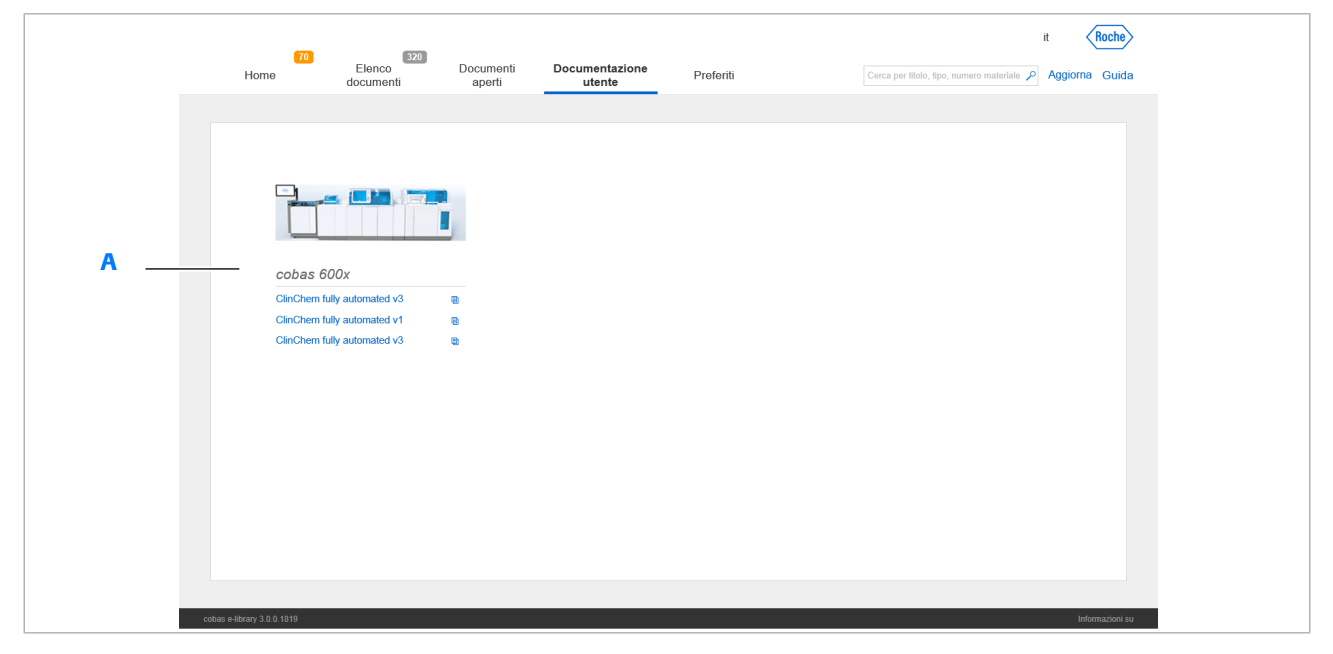

A Elenco della documentazione per l'utente

Quando si sceglie il documento che si desidera visualizzare, questo viene aperto nella schermata **Documenti aperti**.

| Icona | Funzione                                                              |
|-------|-----------------------------------------------------------------------|
| 320   | Numero di documenti non letti                                         |
| Ð     | Consente di visualizzare informazioni ag-<br>giuntive su un documento |
|       |                                                                       |

Icone nella schermata Documentazione utente

#### Argomenti correlati

- Visualizzazione della documentazione per l'utente dei sistemi (56)
- Informazioni sulla schermata Documenti aperti (28)

### Informazioni sulla schermata Preferiti

Utilizzare la schermata **Preferiti** per configurare i documenti da contrassegnare come importanti.

|   | 260<br>Home                                          | Elenco Documenti<br>documenti aperti   | Documentazione<br>utente    | Preferiti |              | it Roche        |
|---|------------------------------------------------------|----------------------------------------|-----------------------------|-----------|--------------|-----------------|
|   |                                                      | L'alanco di materiali e lotti nuò esse | re impostato come preferito |           |              |                 |
|   | Campi diagnostici                                    |                                        |                             |           |              | Modifica        |
|   | vollautomatisiert     Modular Analytics              | Estradiol II                           |                             |           | #03000079190 | MAT ^           |
|   | D 2400                                               | ☑ CA 15-3 II                           |                             |           | #03045838122 | MAT             |
| A | P 800<br>► cobas 6000                                | □ CA 15-3 II                           |                             |           | #03045838160 | TAT             |
|   | ► cobas 8000                                         | 0 FT3                                  |                             |           | #03051986190 | MAT             |
|   | <ul> <li>cobas c 311</li> <li>Immunologie</li> </ul> | Elecsys SHBG                           |                             |           | #03052001160 | TAT             |
|   | Modular Analytics                                    | □ SHBG                                 |                             |           | #03052001190 | MAT             |
| _ | ► cobas 6000 ► cobas 8000                            | □ S100                                 |                             |           | #03175243190 | THAT            |
| в | cobas e 411                                          | Elecsys Prolactin II                   |                             |           | #03203093190 |                 |
|   | e 411                                                |                                        |                             |           | #02074740400 |                 |
|   |                                                      | 0 100+8                                |                             |           | #03211749190 |                 |
|   |                                                      | O HCG STAT                             |                             |           | #03300811190 | MAT             |
|   | cobas e-library 3.0.0.1819                           |                                        |                             |           |              | Informazioni su |

### A Campi diagnostici pannello

B Elenco dei materiali e dei lotti

I nuovi documenti per i materiali e i lotti preferiti vengono visualizzati nel pannello **Informazioni importanti** della schermata **Home**. È inoltre possibile filtrare l'elenco dei documenti nella schermata **Elenco documenti** per visualizzare solo i documenti per i materiali e i lotti preferiti.

- Q-Per configurare i materiali e i lotti preferiti è necessaria la password da amministratore fornita dal rappresentante del Servizio Assistenza Roche.

**Campi diagnostici pannello** Utilizzare il pannello **Campi diagnostici** per filtrare l'elenco dei materiali e dei lotti preferiti in base ai sistemi

#### Argomenti correlati

presenti in laboratorio.

- Configurazione dei materiali e dei lotti preferiti (66)
- Verifica della presenza di informazioni importanti sul prodotto (42)

# Panoramica di Assistenza utente

| In questo capitolo                | 3  |
|-----------------------------------|----|
| Informazioni su Assistenza utente | 35 |
| Utilizzo di Assistenza utente     | 36 |

### Informazioni su Assistenza utente

Assistenza utente offre lo stesso contenuto della Guida per l'utente.

| Guida                                       |                        | ×    |
|---------------------------------------------|------------------------|------|
|                                             |                        |      |
| Home                                        |                        |      |
| Troute                                      |                        |      |
| Mostra la guida sensibile al contesto       |                        |      |
| P Cerca nell'Assistenza Utente              |                        |      |
| Sg Apri findice generale                    |                        |      |
| 🚫 Vedi gli articoli visualizzati di recente |                        |      |
| 🕁 Vedi gli articoli preferiti               |                        |      |
|                                             |                        |      |
|                                             |                        |      |
|                                             |                        |      |
|                                             |                        |      |
|                                             |                        |      |
|                                             |                        |      |
|                                             |                        |      |
|                                             |                        |      |
|                                             |                        |      |
|                                             |                        |      |
| Version mUA 2.0.0 Build 6579                | Thursday, 24.5 2018 12 | 2.65 |

È possibile accedere ad Assistenza utente da qualsiasi schermata del software **cobas** e-library.

| Icona   | Nome                             | Funzione                                                                                       |
|---------|----------------------------------|------------------------------------------------------------------------------------------------|
|         | Home                             | La schermata principale di Assistenza utente                                                   |
| r@      | Guida contestuale                | Consente di visualizzare informazioni sulle schermate del software <b>cobas</b> e-li-<br>brary |
| 2       | Cerca                            | Consente di cercare articoli in Assistenza utente                                              |
|         | Indice generale                  | Consente di visualizzare un elenco di tutti gli articoli in Assistenza utente                  |
| $\odot$ | Articoli visualizzati di recente | Consente di visualizzare gli articoli visualizzati più di recente in Assistenza utente         |
| ☆       | Articoli preferiti               | Consente di visualizzare e gestire gli articoli preferiti                                      |

Schede e icone in Assistenza utente

#### Argomenti correlati

- Utilizzo di Assistenza utente (36)
- Panoramica del software (23)

### Utilizzo di Assistenza utente

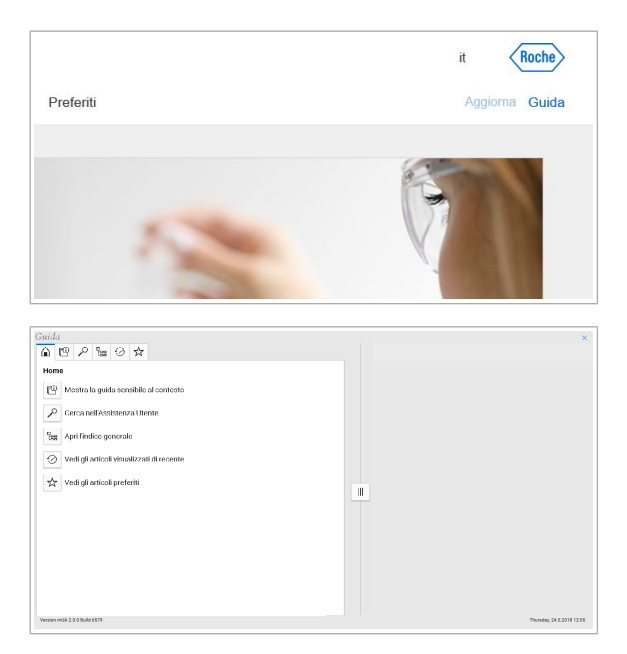

Per cercare e visualizzare informazioni su **cobas** e-library, utilizzare Assistenza utente.

### Per utilizzare Assistenza utente

- 1 Nella barra degli strumenti di navigazione, scegliere il tasto **Guida**.
  - → Viene visualizzata la finestra Assistenza utente, che mostra le informazioni sulla schermata nella quale è stato selezionato il tasto Guida.
- 2 Scegliere una scheda in Assistenza utente
  - Per ricercare informazioni, scegliere l'icona
  - Per visualizzare un elenco di tutti gli articoli in Assistenza utente, scegliere l'icona <sup>1</sup>/<sub>188</sub>.
  - Per vedere gli articoli visualizzati più di recente, scegliere l'icona 📀.
  - Per vedere gli articoli preferiti, scegliere l'icona ☆

### Argomenti correlati

Informazioni su Assistenza utente (35)
# Operazioni

| 4 | Operazioni | 39 |
|---|------------|----|
|---|------------|----|

# Operazioni

| In questo capitolo                                              | 4  |
|-----------------------------------------------------------------|----|
| Panoramica del funzionamento                                    | 41 |
| Attività di routine                                             | 42 |
| Avvio del software                                              | 42 |
| Verifica della presenza di informazioni importanti sul prodotto | 42 |
| Ricerca di documenti                                            | 43 |
| Informazioni su ricerche e filtri                               | 43 |
| Ricerca di un documento                                         | 44 |
| Applicazione di un filtro all'elenco dei documenti              | 45 |
| Visualizzazione e gestione dell'Elenco documenti                | 46 |
| Apertura di un documento                                        | 47 |
| Apertura della versione precedente di un documento              | 48 |
| Stampa di un documento                                          | 48 |
| Download di un documento                                        | 49 |
| Visualizzazione di un documento aperto                          | 50 |
| Aggiunta di commenti ai documenti                               | 51 |
| Aggiunta di un commento                                         | 51 |
| Eliminazione di un commento                                     | 52 |
| Modifica di un commento                                         | 53 |
| Visualizzazione della cronologia dei commenti di un documento   | 55 |
| Chiusura di un documento aperto                                 | 56 |
| Visualizzazione della documentazione per l'utente dei sistemi   | 56 |
| Aggiornamento delle informazioni sul prodotto                   | 57 |
| Aggiornamenti delle informazioni sul prodotto                   | 57 |
| Download manuale delle informazioni sul prodotto dalla rete     | 58 |

# Panoramica del funzionamento

Utilizzare **cobas** e-library per visualizzare le informazioni sul prodotto.

Ogni giorno, verificare se sono presenti documenti importanti da leggere. Inoltre è possibile cercare documenti o filtrare un elenco di documenti. Si possono anche stampare o scaricare documenti, oppure aggiungere commenti.

**cobas** e-library consente di visualizzare anche la documentazione per l'utente, ad esempio le Guide per l'utente, dei sistemi presenti in laboratorio.

# Bergomenti correlati

- Attività di routine (42)
- Panoramica del software (23)

# Attività di routine

#### In questa sezione

Avvio del software (42)

Verifica della presenza di informazioni importanti sul prodotto (42)

Ricerca di documenti (43)

Visualizzazione e gestione dell'Elenco documenti (46)

Apertura di un documento (47)

Apertura della versione precedente di un documento (48)

Stampa di un documento (48)

Download di un documento (49)

Visualizzazione di un documento aperto (50)

Aggiunta di commenti ai documenti (51)

Chiusura di un documento aperto (56)

Visualizzazione della documentazione per l'utente dei sistemi (56)

Aggiornamento delle informazioni sul prodotto (57)

# Avvio del software

Il software si avvia automaticamente quando si accende  $\mathbf{cobas}^{\texttt{®}}$  link.

# Per avviare il software

- 1 Accendere **cobas**<sup>®</sup> link.
  - → cobas<sup>®</sup> link si avvia e cobas e-library si apre automaticamente.
- Argomenti correlati
  - Informazioni su cobas<sup>®</sup> link (15)
  - Informazioni su cobas e-library (19)

# Verifica della presenza di informazioni importanti sul prodotto

Ogni giorno, verificare se sono presenti documenti importanti da leggere.

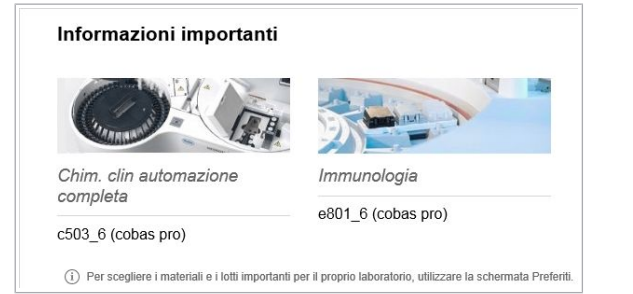

# Ricerca di documenti

Utilizzare la schermata **Preferiti** per filtrare i documenti in modo da visualizzare solo quelli contrassegnati come importanti.

# Per verificare la presenza di informazioni importanti sul prodotto

- Nella schermata Home verificare se sono presenti documenti importanti nel pannello Informazioni importanti.
- 2 Scegliere un modulo del sistema o il tasto Visualizza tutto.
  - → Viene visualizzata la schermata Elenco documenti che mostra l'elenco filtrato dei nuovi documenti importanti.

### E Argomenti correlati

- Informazioni sulla schermata Documentazione utente (30)
- Informazioni sulla schermata Elenco documenti (26)
- Informazioni sulla schermata Home (25)

Per trovare facilmente un documento, eseguire una ricerca o applicare un filtro nell'elenco dei documenti.

# In questa sezione

Informazioni su ricerche e filtri (43) Ricerca di un documento (44) Applicazione di un filtro all'elenco dei documenti (45)

# Informazioni su ricerche e filtri

È possibile cercare in **cobas** e-library per trovare un documento specifico.

Ricerche

- Esistono due campi di ricerca nel software.
  - Nella schermata Home, il campo di ricerca consente di effettuare ricerche in tutti i documenti di cobas e-library.
  - Nella schermata Elenco documenti e nella schermata Documenti aperti il campo di ricerca consente di effettuare ricerche nei documenti riportati nella schermata Elenco documenti.

Per ricercare un documento si possono utilizzare le seguenti informazioni.

- Il nome abbreviato del test.
- Il nome esteso del test.
- L'Application Code Number (ACN, numero di codice metodica).
- Il Numero di catalogo (sono necessarie 11 cifre).
- Numero di lotto del materiale (sono necessarie le prime 6 cifre).

Se si sceglie l'opzione **Cerca nel contenuto** è inoltre possibile cercare il testo nei documenti.

Filtri

Utilizzare i filtri per cercare documenti che soddisfano un criterio. Ad esempio, è possibile filtrare l'elenco dei documenti in modo da visualizzare solo le Schede Metodo. Le impostazioni del filtro restano applicate finché non vengono cancellate manualmente.

#### E Argomenti correlati

- Ricerca di documenti (43)
- Informazioni sulla schermata Home (25)
- Informazioni sulla schermata Elenco documenti (26)

# Ricerca di un documento

Cerca informazioni prodotto

 Quando si cercano lotti di controllo o lotti di calibrazione, F le prime sei cifre) o il numero di catalogo (inserire 11 cifre)

Cerca per num. cat., lotto o nome

Per individuare documenti specifici, utilizzare i campi di ricerca.

# Per ricercare un documento

- 1 Nella schermata **Home**, immettere uno degli elementi seguenti nel campo di ricerca.
  - Il nome abbreviato del test.
  - Il nome esteso del test.
  - L'Application Code Number (ACN, numero di codice metodica).
  - Il Numero di catalogo (sono necessarie 11 cifre).
  - Numero di lotto del materiale (sono necessarie le prime 6 cifre).
  - Per la ricerca del testo nei documenti, scegliere l'opzione Cerca nel contenuto.
- 2 Scegliere il tasto p.
  - → I risultati della ricerca vengono visualizzati nella schermata Elenco documenti.

| 0 | Selozi | ona tutto N. di decenerati mestedi Contrassegna come non letto                                                                              | Ordina per Data di disponibilità •                                 |                                                                                                 | 0 4 |
|---|--------|----------------------------------------------------------------------------------------------------|--------------------------------------------------------------------|-------------------------------------------------------------------------------------------------|-----|
|   |        | Value Sheet Calibrator for automated systems 10759350190 Lot-198<br>VS Calibrator for automated systems Lit 198835 Ver. 01 Eug 2019-05 VE04 | Value sheet<br>v504 (BG, CS, DA, DE, EL, EN, ES, ET,  16-Aug-2017  | N. cat. 10759350190<br>D 2400, P 800<br>Lotto 198835                                            | Ģ   |
|   |        | Insert Calibrator for automated systems.03510581001.V10.en<br>Calibrator for automated systems                                              | Nethod sheet<br>v10 EN 16-Aug-2017                                 | <ul> <li>N. cat. 10759350190</li> <li>D 2400, P 800</li> <li>Lotio</li> </ul>                   | Ø   |
|   |        | Value Sheet Calibrator for automated systems 10759350190 Lot-198<br>VS Calibrator for automated systems Lot 198035 Vier 02 Exp 2019-05 Vi55 | Value alreat<br>v605 [BG, CS, DA, DE, EL, EN, ES, ET,  23-Aug-2017 | N. cat. 10759390190<br>D 2400, P 000<br>Lotto 198835                                            |     |
|   |        | Value Sheet PreciControl ClinChem Mult 1 05947626190 Lot-19110<br>VS PrecCentrol ClinChem Mall 1 Lot 191102 Vier. 01 Exp 2018-10 V64        | Value sheet<br>v64/86, CS, DA, DE, EL, EN, ES, ET, F [28-Aug-2813  | N. cat. 05117003190, 051172009<br>D 2400, P 800<br>Lotto 191102                                 |     |
|   |        | Insert PreciControl ClinChem Multi 1.05117020001.V4 en<br>PreciCentrol ClinChen Multi 1                                                     | Nethod short<br>v4 [EN] 28-Aug-2017                                | N. cat. 05117033190, 051172089<br>D 2400, P 800<br>Lotto                                        |     |
|   |        | Value Sheet PreciControl ClinChem Mult 1 05947026190 Lot-19111<br>VS PrecCantol ClinChem Mult 1 Lot 191116 Ver. 01 Eup 2029-03 VI6          | Value sheet v65 80, CS; DA, DE, EL, EN, ES, ET, F  31-Aug-2017     | <ul> <li>N. cat. 05117003190, 051172089</li> <li>D.2400, P.800</li> <li>Lotio 191110</li> </ul> |     |
|   |        | Value Sheet PreciControl ClinChem Multi 2.03947774190 Lot-19112<br>VS PreciCantol ClinChem Nati 2 Lot 191125 Ver. 01 Exp.2020-03 VS1        | Value sheet<br>v61 BG, CS; DA, DE, EL, EN, ES, ET, F  01-Sep-2017  | <ul> <li>N. cat. 05117216190, 051172919</li> <li>D.2400, P.800</li> <li>Lotto 191125</li> </ul> |     |
|   |        | Insert PreciControl ClinChem Multi 2.05117224001.V4.en<br>PreciCentrol ClinChem Multi 2                                                     | Nethod sheet<br>v4[EN]01-Sep-2017                                  | <ul> <li>N. cat. 05117216190, 051172919</li> <li>D 2400, P 000</li> <li>Lotto</li> </ul>        |     |

- 3 Scegliere un documento.
  - → Il documento viene visualizzato nella schermata Documenti aperti.

### E Argomenti correlati

- Informazioni su ricerche e filtri (43)
- Applicazione di un filtro all'elenco dei documenti (45)
- Informazioni sulla schermata Home (25)
- Informazioni sulla schermata Elenco documenti (26)

# Applicazione di un filtro all'elenco dei documenti

Per visualizzare un gruppo specifico di documenti, filtrare l'elenco dei documenti. Le impostazioni del filtro restano attive finché non vengono cancellate manualmente.

-\overline{c}Nella schermata Elenco documenti, la casella di controllo Mostra solo preferiti consente di filtrare i documenti in base a quanto selezionato nella schermata Preferiti.

# Per filtrare l'elenco dei documenti

- 1 Nella barra degli strumenti di navigazione, scegliere il tasto Elenco documenti.
- 2 Scegliere il tasto <.
- Per cancellare eventuali impostazioni di filtro esistenti, scegliere il tasto Cancella tutto nel pannello Affina selezione.
  - Per cancellare il filtro che visualizza solo i preferiti è inoltre necessario deselezionare l'opzione Mostra solo preferiti.

|                                                                                          | -                                                                              |                                                            |                                                                                        |    |
|------------------------------------------------------------------------------------------|--------------------------------------------------------------------------------|------------------------------------------------------------|----------------------------------------------------------------------------------------|----|
|                                                                                          | > Affin                                                                        | a selezion                                                 | 9                                                                                      |    |
|                                                                                          | Visualizzazio<br>l'elemento ce                                                 | ne dei risultati pe<br>rcato                               | r                                                                                      |    |
|                                                                                          | □ Mostra                                                                       | solo preferiti                                             |                                                                                        |    |
|                                                                                          | × Cance                                                                        | lla tutto                                                  |                                                                                        |    |
|                                                                                          | □ Mostra                                                                       | solo non letti                                             |                                                                                        |    |
|                                                                                          | Mostra                                                                         | nuovo da                                                   |                                                                                        |    |
|                                                                                          | Ieri                                                                           |                                                            |                                                                                        |    |
|                                                                                          | Ultim                                                                          | a settimana                                                |                                                                                        |    |
|                                                                                          |                                                                                | a settimana                                                |                                                                                        |    |
|                                                                                          | Ultim                                                                          | o mese                                                     |                                                                                        |    |
|                                                                                          | Tini di do                                                                     | cumento                                                    |                                                                                        |    |
|                                                                                          | npi ui uo                                                                      | cumento                                                    |                                                                                        |    |
|                                                                                          |                                                                                |                                                            |                                                                                        |    |
|                                                                                          | Seleziona                                                                      | a tipo di                                                  |                                                                                        |    |
|                                                                                          | documen                                                                        | to                                                         | •                                                                                      |    |
| 1                                                                                        |                                                                                |                                                            |                                                                                        |    |
| Seleziona tutto <sup>N d denme     <sup>202</sup> </sup>                                 | <sup>el moduli</sup> Contrassegna come non letto                               | Ordina per Data di dispenibilità •                         | N rol 10750950190                                                                      | ¢А |
| <ul> <li>Value Sheet Calibrator for au<br/>VS Calibrator for automated system</li> </ul> | tomated systems. 10799350190. Lot-198<br>s Let 198335 Vec. 01 Exp 2019-05 V504 | Value sheet<br>v604  BG, CS, DA, DE, EL, EN, ES, ET,  16-A | 49-2017 D 2400. P 800<br>Lotto 198835                                                  | 0  |
| Insert.Calibrator for automatel     Calibrator for automated systems                     | d systems.03510581001.V10.en                                                   | Nethod sheet<br>v10 EN 16Aug-2017                          | <ul> <li>N. cat. 10759350190</li> <li>D 2400, P 800</li> <li>Lotto</li> </ul>          | 0  |
| Value Sheet Calibrator for au<br>V5 Calibrator for automated system                      | tomated systems 10759350190 Lot-198<br>a Lot 198355 Ver. 02 Exp 2019-05 V505   | Value sheet<br>v605 [BG, CS, DA, DE, EL, EN, ES, ET,  23-A | ag-2017 N. cat. 10759350190<br>D 2400, P 000<br>Lette 198835                           |    |
| Value Sheet PreciControl Clir<br>VS PreciCantrol ClirChem Mall 11                        | Chem Mulii 1.05947626190 J.ot-19110<br>et 191102 Vec. 01 Exp.2019-10 V64       | Value sheet v64[86, CS, DA, DE, EL, EN, ES, ET, F.,        | ag-2017 <sup>III</sup> N. cat. 05117003190, 051172009<br>D 2400, P 000<br>Lotto 191102 |    |
| Insert PreciControl ClinChem     PreciControl ClinChem Wull 1                            | Multi 1.05117020001.V4 en                                                      | Method sheet<br>vd  EN 28-Aug-2017                         | <ul> <li>N. cat. 05117003190, 051172089</li> <li>D. 2400, P 800<br/>L000</li> </ul>    |    |
| Value Sheet PreciControl Clir     V9 PreciControl ClirChem Multi 1 L                     | Chem Mult 1.059476261901.ot-19111<br>of 191118 Ver. 01 Exp 2020-03 V06         | Value sheet<br>v65 80, CS, DA, DE, EL, EN, ES, ET, F  31-A | ag-2017 0 N. cat. 05117003190, 051172089<br>Lotto 191110                               |    |
| Value Sheet PreciControl Clin     Vis PreciControl ClinChem Nulls 2 L                    | Chem Multi 2.05947774190.Lot-19112<br>et 191125 Ver. 01 Exp.2629-03 V61        | Value sheet<br>v61 80, CS, DA, DE, EL, EN, ES, ET, F  01-S | ap.2017 N. cat. 05117216190, 051172919<br>D 2400, P 800<br>Lotto 191125                |    |
| Insert PreciControl ClinChem                                                             | Multi 2.05117224001.V4.en                                                      | Nethod sheet<br>v4[FN]01:See-2017                          | N. cat. 05117216190, 051172919<br>D 2400, P 000                                        |    |

- 4 Scegliere le impostazioni del filtro.
  - Selezionare una casella di controllo per filtrare i • documenti.
  - Dagli elenchi a discesa, scegliere le opzioni per filtrare i documenti. Quindi scegliere il pulsante Mostra risultati.

- 5 Scegliere un documento.
  - → Il documento viene visualizzato nella schermata Documenti aperti.

#### Argomenti correlati

- Informazioni su ricerche e filtri (43)
- Ricerca di un documento (44)
- Informazioni sulla schermata Elenco documenti (26)

# Visualizzazione e gestione dell'Elenco documenti

Per visualizzare e gestire un elenco di documenti, utilizzare la schermata Elenco documenti.

-`Ó́-Nella schermata Elenco documenti, i titoli dei documenti non letti vengono visualizzati in grassetto.

# Per visualizzare e gestire l'Elenco documenti

1 Nella barra degli strumenti di navigazione, scegliere il tasto Elenco documenti.

Insert Pre PredControl

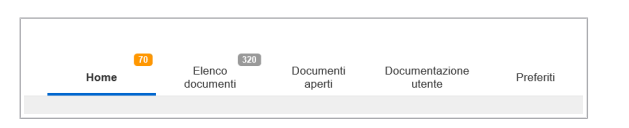

| Selez | iona tutto N di deceneri resisti Contrassegna come non letto                                                                                | Ordina per Data di disponibilità •                                |                                                                                          | Вð |
|-------|----------------------------------------------------------------------------------------------------|-------------------------------------------------------------------|------------------------------------------------------------------------------------------|----|
|       | Value Sheet Calibrator for automated systems 10759350190 Lot-198<br>VS Calibrator for automated systems Lot 198835 Ver. 01 Eug 2019-05 VI64 | Value sheet<br>v504 (B0, CS, DA, DE, EL, EN, ES, ET,  16-Aug-201  | N. cat. 10759350190<br>D 2400, P 800<br>Lotto 198035                                     | ø  |
|       | Insert Calibrator for automated systems.03510591001.V10.en<br>Calibrator for automated systems                                              | Nethod sheet<br>v10 EN 16-Aug-2017                                | <ul> <li>N. cat. 10759350190</li> <li>D 2400, P 800</li> <li>Lotto</li> </ul>            | P  |
|       | Value Sheet Calibrator for automated systems 10759050190 Lot-198<br>VS Calibrator for automated systems Let 198035 Ver. 02 Exp.2019-05 V565 | Value sheet<br>v605 [86, CS, DA, DE, EL, EN, ES, ET,  23-Aug-2013 | N. cat. 10759359190<br>D 2460, P 800<br>Lotto 198836                                     |    |
|       | Value Sheet PreciControl ClinChem Malls 1.05947626190 Lot-19110<br>VS PreciCanted ClerChem Malls 1 Let 191102 Ver. 01 Exp. 2018-10 V84      | Value sheet<br>v64[BG, CS, DA, DE, EL, EN, ES, ET, F [28-Aug-2013 | N. cat. 05117003190, 051172009<br>D 2400, P 800<br>Lotto 191102                          |    |
|       | Insert PreciControl ClinChem Multi 1.05117020001.V4 en<br>PreciControl ClinChem Multi 1                                                     | Nethod sheet<br>v4 [EN]28-Aug-2017                                | N. cat. 05117003190, 051172089<br>D 2400, P 800<br>Lotto                                 |    |
|       | Value Sheet PreciControl ClinChem Mult 1.05947626190 Lot-19111<br>VS PreciControl ClinChem Mult 1 Let 191118 Ver. 01 Exp 2029-03 V66        | Value sheet<br>v65 80, CS, DA, DE, EL, EN, ES, ET, F  31-Aug-2012 | N. cat. 05117003190, 051172089<br>D 2400, P 800<br>Lotio 191110                          |    |
|       | Value Sheet PreciControl ClinChem Multi 2.05947774190 Lot-19112<br>VS PreciCarted ClinChem Multi 2 Let 191125 Ver. 01 Exp.2024-03 V61       | Value sheet<br>v61 BG, CS, DA, DE, EL, EN, ES, ET, F  01-Sep-2013 | N. cat. 05117216190, 051172919<br>D 2400, P 800<br>Lotio 191125                          |    |
|       | Insert PreciControl ClinChem Multi 2.05117224001.V4.en<br>PreciControl ClinChem Multi 2                                                     | Nethod sheet<br>v4[EN]01-Sep-2017                                 | <ul> <li>N. cat. 05117216190, 051172919</li> <li>D.2400, P.000</li> <li>Lotto</li> </ul> |    |

- 2 Scorrere verso l'alto e verso il basso per visualizzare tutti i documenti nella schermata Elenco documenti.
  - Per visualizzare maggiori informazioni su un documento, scegliere il tasto a accanto al numero di catalogo.
- Per riordinare l'elenco documenti, scegliere un'opzione dall'elenco a discesa Ordina per.
- 4 Contrassegnare un documento come non letto in modo che un altro utente sappia che deve leggerlo.

### E Argomenti correlati

- Ricerca di documenti (43)
- Informazioni sulla schermata Elenco documenti (26)

# Apertura di un documento

Per visualizzare un documento è necessario aprirlo.

- Si possono aprire fino a 10 documenti contemporaneamente.

# Per aprire un documento

- 1 Nella barra degli strumenti di navigazione, scegliere il tasto Elenco documenti.
- 2 Scegliere quanti documenti aprire.
  - Per aprire un documento, scegliere il titolo del documento nell'elenco dei documenti.

  - → Il documento viene visualizzato nella schermata Documenti aperti.

# Bargomenti correlati

- Visualizzazione di un documento aperto (50)
- Informazioni sulla schermata Documenti aperti (28)
- Apertura della versione precedente di un documento (48)

| <b></b> |
|---------|
|         |
|         |
| 2       |
| Ū       |
| Õ       |
| Ō       |
|         |

4

|   | _      | Home                                                           | 70                              | Elenco<br>documenti                                         | Docur<br>ape                   | menti<br>erti            | Documer<br>uter | itazione<br>ite                                                                           | Preferiti |
|---|--------|----------------------------------------------------------------|---------------------------------|-------------------------------------------------------------|--------------------------------|--------------------------|-----------------|-------------------------------------------------------------------------------------------|-----------|
| ) | Selezi | ona tutto na tutto                                             | ureri nobal                     | Contrassegna come non letto                                 | Ordina per                     | Data di disponibilità    |                 |                                                                                           | e         |
|   |        | Value Sheet Calibrator for<br>VS Calibrator for automated ray  | automated statems Lot 198831    | ystems. 10759350190. Lot. 198<br>5 Vec. 01 Exp 2019-05 V564 | Value sheet<br>v504 (BG, CS, I | JA, DE, EL, EN, ES, ET,  | .  16-Aug-2017  | <ul> <li>N. cat. 10758350190</li> <li>D.2400, P.800</li> <li>Lotio 198835</li> </ul>      |           |
|   |        | Insert.Celibrator for autom<br>Cultorator for automated system | aled systems<br>u               | .03510581001.V10.en                                         | Nethod sheet<br>v10[EN]16-Au   | 9-2017                   |                 | <ul> <li>N. cat. 10759350190</li> <li>D 2400, P 000</li> <li>Lotto</li> </ul>             |           |
|   |        | Value Sheet Calibrator for<br>VS Calibrator for automated sys  | automated states Let 19883      | ystems. 10750350190. Lot-198.<br>5 Ver. 02 Exp 2019-05 V505 | Value sheet<br>v505 [BG, CS, I | JA, DE, EL, EN, ES, ET,  | .  23-Aug-2017  | <ul> <li>N. cat. 10755350190</li> <li>D.2400, P.800</li> <li>Lotio 198835</li> </ul>      |           |
|   |        | Value Sheet PreciControl<br>VS PreciControl ClinChem Nult      | ClinChem Mu<br>1 1 Let 191102 V | 41 1.05847626190 Lot-19110<br>er. 01 Exp 2019-10 V64        | Value sheet<br>v64 BG, CS, D   | A, DE, EL, EN, ES, ET, F | 28-Aug-2017     | <ul> <li>N. cat. 05117003190, 051</li> <li>D.2400, P.800</li> <li>Lotio 191102</li> </ul> | 172009    |
|   |        | Insert PreciControl ClinCh<br>PreciControl ClinChen Multi 1    | em Multi 1.05                   | 117020001.V4.en                                             | Nethod sheet<br>v4 [EN] 28-Aug | 2017                     |                 | <ul> <li>N. cat. 05117003190, 051</li> <li>D 2400, P 800</li> <li>Lotto</li> </ul>        | 172009    |
| 0 |        | Value Sheet PreciControl<br>VS PreciCantrol CliriChem Nat      | ClinChem Mu                     | 45 1.05047626190 Lot-19111<br>er. 01 Exp 2020-03 V66        | Value sheet<br>v65[BG, CS, D.  | 4, DE, EL, EN, ES, ET, F | 31-Aug-2017     | <ul> <li>N. cat. 05117003190, 051<br/>D 2400, P 800<br/>Lotto 191118</li> </ul>           | 172089    |
|   |        | Value Sheet PreciControl<br>VS PreciCantrol ClinChem Nult      | ClinChem Mu<br>12 Let 191125 V  | 11 2.05947774190 Lot-19112<br>er. 01 Exp 2020-03 V01        | Value sheet<br>v61 BG, CS, D   | A, DE, EL, EN, ES, ET, F | 01-Sep-2017     | <ul> <li>N. cat. 05117216190, 051<br/>D 2400, P 800<br/>Lotio 191125</li> </ul>           | 172919    |
| 5 |        | Insert PreciControl ClinCh                                     | em Multi 2.05                   | 117224001.V4.en                                             | Method sheet                   | 2017                     |                 | N. cat. 05117216190, 051                                                                  | 172919    |

# Apertura della versione precedente di un documento

|    |           | Home                                                      | Elenco<br>documenti                   | Documenti<br>aperti                                         | Docum                            | entazione<br>lente                                        | Preferiti |      |
|----|-----------|-----------------------------------------------------------|---------------------------------------|-------------------------------------------------------------|----------------------------------|-----------------------------------------------------------|-----------|------|
| 5  | Selezio   | ona tutto N. di document<br>mostrati 1720                 | Contrassegna come non lett            | o Ordina per Data                                           | di disponibilità 🔹               |                                                           | Þ         | i Di |
|    |           | Note.CREJ2.0516859719<br>Note CREJ2 V4                    | 0.V4                                  | Important note<br>v4 [BG, CS, DA, DE, EL,                   | EN, E   12-Feb-201               | A R cat. 05168597190, 0640<br>c 702<br>Lotto              | 0         |      |
|    |           | Insert.Barbiturates Plus.<br>Barbiturates Plus Global     | 05946123001.V5.en                     | Method sheet<br>v5  EN  13-Feb-2014                         |                                  | N. cat. 04498992190, 0449<br>P 800<br>Lotto               | 9         |      |
|    | -         | Insert.CA 15-3 II.ms_030<br>CA 15-3 II Globel without USA | 45838122.V19.en                       | Method sheet<br>v19 EN 24-Feb-2014<br>• Versioni precedenti |                                  | N. cat. 03045838122, 1210<br>e 411, e 601, E 170<br>Lotto | 0         |      |
|    | -         | Insert.GLDH.1198241900<br>GLDH Global without USA         | 1.V11.en                              | Method sheet<br>v11 EN 05-Mar-2014                          |                                  | N. cat. 03012425122, 1190<br>P 800<br>Lotto               | 2         |      |
|    |           | Insert.D-BIL_1188733500<br>D-BIL Global                   | 1.V13.en                              | Method sheet<br>v13 EN 06-Mar-2014                          |                                  | N. cat. 11555413216, 107<br>P 800<br>Lotto                | 5         |      |
|    |           | Insert.LPA2.0105852625<br>LPA2 Global without USA         | 190c501.V2.en                         | Method sheet<br>v2 [EN] 17-Mar-2014                         |                                  | N. cat. 05852625190, 0444<br>c 311, c 501<br>Lotto        | 8         |      |
|    |           | Insert.LPA2.0105852633<br>LPA2 Global without USA         | 190c701.V2.en                         | Method sheet<br>v2  EN  18-Mar-2014                         |                                  | N. cat. 05852633190, 051<br>c 701<br>Lotto                | 7         |      |
|    |           | Insert.LPA2.0636036000<br>LPA2 Global without USA         | 1.V2.en                               | Method sheet<br>v2  EN  01-Apr-2014                         |                                  | N. cat. 05852528190, 063:<br>P 800<br>Lotto               | 3         |      |
| 0  | )         | CA 15-3 II Global                                         | 3 II.ms_03045838122.V1<br>without USA | 9.en                                                        | Method s<br>v19 EN <br>▼ Version | iheet<br>24-Feb-2014<br>ii precedenti                     |           |      |
| nı | ull   v18 | 3 EN 19-Nov-2013                                          |                                       |                                                             |                                  |                                                           |           |      |

Visualizzare le versioni precedenti di un documento per verificare i valori relativi a valori precedenti o controllare le differenze rispetto alle nuove versioni.

# Per aprire la versione precedente di un documento

- 1 Nella barra degli strumenti di navigazione, scegliere il tasto **Elenco documenti**.
- 2 Individuare il documento nell'elenco dei documenti.
- Scegliere il tasto Versioni precedenti nella riga del documento.

- **4** Selezionare la versione del documento che si desidera visualizzare.
  - → Il documento viene visualizzato nella schermata Documenti aperti.

#### E Argomenti correlati

- Visualizzazione di un documento aperto (50)
- Informazioni sulla schermata Documenti aperti (28)
- Apertura di un documento (47)

# Stampa di un documento

Se occorre una copia cartacea di una versione di un documento, è possibile stamparla.

-Ò- Nella schermata Elenco documenti o nella schermata Documenti aperti è possibile stampare uno o più documenti contemporaneamente.

|                    | H                            | ome                                                                                                    | Elenco<br>documenti                                                                                                    | Documenti<br>aperti                                                                                                    | Documentazione<br>utente                                                                              | Preferiti                                                                                        |
|--------------------|------------------------------|----------------------------------------------------------------------------------------------------|----------------------------------------------------------------------------------------------------|----------------------------------------------------------------------------------------------------|----------------------------------------------------------------------------------------------------|--------------------------------------------------------------------------------------------------|
| Selo               | ziona tutto                  | N. di decumenti mo<br>202                                                                                                    | ninit Contrassegna come non letto                                                                                                    | Ordina per Data di disp                                                                                                    | withits +                                                                                             | e a                                                                                              |
|                    | Value She<br>VS Calibrate    | et Calibrator for automs<br>r for automated systems Lat                                                                                                    | aled systems 10759350190.Lot-198.<br>198335 Viec 01 Exp 2019-05 V504                                                                                                    | Value sheet<br>v504  BG, CS, DA, DE, EL, EN, B                                                                                                    | ES, ET,  16-Aug-2017 B N. cat. 1075936019<br>Lotto 198835                                             | °                                                                                                |
|                    | Insert Cali<br>Calibrator fo | brator for automated sy<br>radomated systems                                                                                                    | stems.03510581001.V10.en                                                                                                    | Nethod sheet<br>v10[EN]16-Aug-2017                                                                                                    | N. cat. 1075935019<br>D 2400, P 000<br>Lotto                                                          | °                                                                                                |
|                    | Value She<br>V8 Calibrate    | et Calibrator for autom<br>r for automated systems Let                                                                                                    | alect systems. 10756350190. Lot-198.<br>198835 Vec. 02 Exp 2018-05 V505                                                                                                    |                                                                                                    | IS, ET,  23-Aug-2017<br>B, ET,  23-Aug-2017<br>N. cat. 1075035019<br>D 2400, P 800<br>Lotto 198835    |                                                                                                  |
|                    | Value She<br>VS PrediCar     | et PreciControl ClinChe<br>Irol ClinChem Nulli 1 Lot 19                                                                                                    | em Multi 1.05947626190.Lot-19110.<br>1102 Vec. 01 Exp 2019-10 V64                                                                                                    | . Value sheet<br>v64 BG, CS, DA, DE, EL, EN, ES                                                                                                    | 8; ET, F  28-Aug-2017<br>B; ET, F  28-Aug-2017<br>N. cat. 0511700319<br>D 2400, P 600<br>Lotio 191102 | 0, 051172009                                                                                     |
|                    | Insert Pres<br>PreciControl  | cControl ClinChem Mul<br>ClinChen Mult 1                                                                                                    | ti 1.05117020001.V4.en                                                                                                    | Nethod sheet<br>v4[EN 28-Aug-2017                                                                                                    | <ul> <li>N. cat. 0511700319</li> <li>D 2400, P 000</li> <li>Lotto</li> </ul>                          | 0, 051172009 🗭                                                                                   |
|                    | Value She<br>VS PreciCar     | et PreciControl ClinChe<br>tool ClinChem Nutli 1 Let 19                                                                                                    | am Mulii 1.05947626190 Lot-19111.<br>1118 Vec. 01 Exp.2020-03 V66                                                                                                    | Value sheet<br>v65 BG, CS, DA, DE, EL, EN, ES                                                                                                    | S, ET, F  31-Aug-2017 B. N. cat. 0511700319<br>Lotto 191118                                           | 0, 451172889 🖓                                                                                   |
|                    | Value She<br>VS PrediCar     | et PreciControl ClinChe<br>Irol ClinChem Nulli 2 Lot 19                                                                                                    | em Multi 2.05947774190.Lot-19112.<br>1125 Ver. 01 Eup 2020-03 V61                                                                                                    | . Value sheet<br>v61 BG, CS, DA, DE, EL, EN, E:                                                                                                    | 8; ET, F  01-Sep-2017<br>0 2400, P 600<br>Lotio 191125                                                | 0, 051172919                                                                                     |
|                    | Insert Pres<br>PreciControl  | iControl ClinChem Mul<br>ClinChem Mult 2                                                                                                    | ti 2.05117224001.V4.en                                                                                                    | Nethod sheet<br>v4[EN 01-Sep-2017                                                                                                    | <ul> <li>N. cat. 0511721619</li> <li>D 2400. P 000</li> <li>Lotio</li> </ul>                          | 0, 051172919                                                                                     |
| - 1988<br>ert.Pres | 35 × IF                      | U X VS - 19683                                                                                                    | 5 × VS-191102 × IFU<br>, N. cet. 05117083                                                                                                    | × VS-191118 × VS-11<br>190,0511 1 P P                                                                                                    | 1125 × IFU × VS-250130 ×                                                                              | ∞ X 🗖 A                                                                                          |
|                    |                              | The second second secon | iCcontrol Clinc           30         -41           32         -32           32         -32           33         -32           34         100           35         100           36         100           37         100           38         100           39         -32           30         -32           30         -32           30         -32           30         -32           30         -32           30         -32           30         -32           30         -32           30         -32           30         -32           30         -32           30         -32           30         -32           30         -32           30         -32           30         -32           30         -32           30         -32           30         -32           30         -32           30         -32           30         -32           30         -32 | Schem Multi 1<br>1 st Cond<br>1 st Cond<br>1 st Co | CODES <sup>®</sup>                                                                                    | Sommenti (1)     Agjung commento     Agjung commento     Ordex yee     Ob.un:2018, 12.47 ph test |

# Per stampare un documento

- Nella barra degli strumenti di navigazione, scegliere il tasto Elenco documenti.
- 2 Scegliere un documento.
  - → Il documento viene visualizzato nella schermata Documenti aperti.
- Dalla schermata Documenti aperti, scegliere il tasto
   .
- 4 Definire le impostazioni di stampa.
- **5** Stampare il documento.

#### Argomenti correlati

- Informazioni sulla schermata Elenco documenti (26)
- Informazioni sulla schermata Documenti aperti (28)
- Download di un documento (49)

# Download di un documento

Per salvare un documento in un'altra posizione, scaricarlo.

# Per scaricare un documento

- 1 Nella barra degli strumenti di navigazione, scegliere il tasto Elenco documenti.
- 2 Scegliere un documento.
  - → Il documento viene visualizzato nella schermata Documenti aperti.

|   | <b>—</b> |
|---|----------|
|   | N        |
|   | Ū        |
|   |          |
|   |          |
|   |          |
|   |          |
|   |          |
| C |          |
|   |          |
|   |          |
|   | J.       |

|   | _      | 70<br>Home                                                                | Elenco<br>documenti                                                       | Documenti<br>aperti                                 | Documentazione<br>utente                                                     | Preferiti     |
|---|--------|---------------------------------------------------------------------------|---------------------------------------------------------------------------|-----------------------------------------------------|------------------------------------------------------------------------------|---------------|
| 0 | Selezi | ona tutto N. di deceneriti<br>332                                         | montrati Contrassegna come non letto                                      | Ordina per Data di dispenibili                      | ui •                                                                         | e e           |
|   |        | Value Sheet Calibrator for autor<br>VS Calibrator for automated systems L | nated systems. 10759350190. Lot-198<br>at 198835 Vec. 01 Exp 2019-05 V504 | Value sheet<br>v504  BG, CS, DA, DE, EL, EN, ES, E  | T,  16-Aug-2017<br>N. cait. 1075935015<br>D 2400, P 800<br>Lotto 198035      | N (2          |
|   |        | Insert Calibrator for automated<br>Calibrator for automated systems       | systems.03510581001.V10.en                                                | Nethod sheet<br>v10 EN 16-Aug-2017                  | <ul> <li>N. cat. 1075835019</li> <li>D.2400, P.800</li> <li>Lotto</li> </ul> | 9 P           |
|   |        | Value Sheet Calibrator for autor<br>VS Calibrator for automated systems L | nated systems 10750050190 Lot-198<br>at 120235 Vier. 02 Exp 2019-05 V565  | Value sheet<br>v505 (BG, CS, DA, DE, EL, EN, ES, E  | T  23-Aug-2017 B N. cat. 1075939011<br>Lotto 198835                          | 10            |
|   |        | Value Sheet PreciControl ClinC<br>VS PrecCartos ClinChen Null 1 Let       | hem Mulš 1.05947626190 Lot-19110<br>191102 Vec. 01 Exp.2019-10 V64        | Value sheet<br>v64[BG, CS, DA, DE, EL, EN, ES, ET   | . F  28-Aug-2017 B N. cat. 0511700311<br>D 2400, P 000<br>Lotto 191102       | 80, 951172009 |
|   |        | Insert PreciControl ClinChem M<br>PreciControl ClinChem Mutt 1            | uli 1.05117020001.V4.en                                                   | Nethod sheet<br>v4[EN]28-Aug-2017                   | N. cat. 0511700319<br>D 2400, P 800<br>Lotto                                 | 0, 451172089  |
|   |        | Value Sheet PreciControl ClinC<br>V8 PrecCantrol ClinChen Nulli 1 Let     | hem Multi 1.05947626190 Lot-19111<br>191118 Vec. 01 Exp.2628-03 V66       | Value sheet<br>v65   BG, CS, DA, DE, EL, EN, ES, ET | F  31-Aug-2017                                                               | 90, 051172089 |
|   |        | Value Sheet PreciControl ClinC<br>VS PreciControl ClinChem Natil 2 Let    | hem Multi 2.05947774190 Lot-19112<br>191125 Vie. 01 Exp 2020-03 V61       | Value sheet<br>v61 BG, CS, DA, DE, EL, EN, ES, ET   | F  01-Sep-2017 D 2400, P 800<br>Lotto 191125                                 | 30, 051172919 |
|   |        | Insert PreciControl ClinChem M<br>PreciControl ClinChem Multi 2           | uli 2.05117224001.V4.en                                                   | Mathod sheet<br>v4[EN]01-Sep-2017                   | N. cat. 0511721611<br>D 2400, P 800<br>Lotta                                 | 0,051172919   |

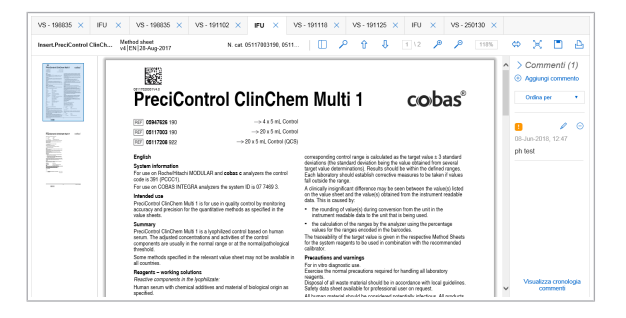

- Dalla schermata Documenti aperti, scegliere il tasto
   .
- 4 Scegliere dove scaricare il documento.
- **5** Scaricare il documento.
  - → II documento viene scaricato come file PDF.

### E Argomenti correlati

- Informazioni sulla schermata Elenco documenti (26)
- Informazioni sulla schermata Documenti aperti (28)
- Download di un documento (49)

# Visualizzazione di un documento aperto

Per visualizzare documenti aperti, scegliere il tasto **Documenti aperti**.

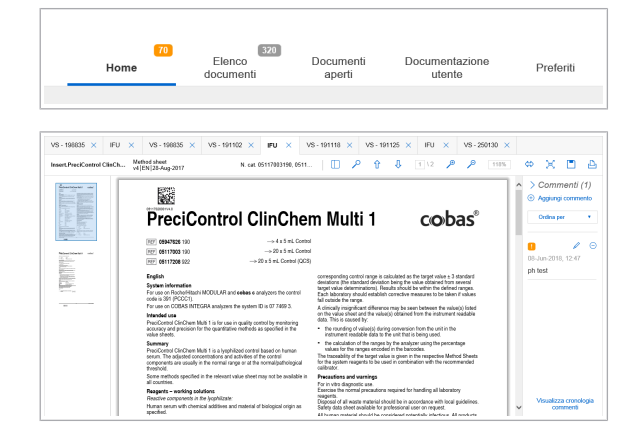

# Per visualizzare un documento aperto

- Nella barra degli strumenti di navigazione, scegliere il tasto Documenti aperti.
- 2 Nella schermata **Documenti aperti**, scegliere la scheda del documento che si desidera visualizzare.
  - Questo passaggio può essere ignorato se è aperto un solo documento.
- **3** Utilizzare la barra degli strumenti del documento per modificare la visualizzazione del documento.

  - Per adattare il documento alla finestra del display, scegliere il tasto <</li>
  - Per ridurre al minimo le miniature del documento, scegliere il pulsante .
  - Per adattare una pagina alla finestra del display, scegliere il tasto
  - Per ricercare del testo nel documento aperto, scegliere il tasto p.

# Bargomenti correlati

- Apertura di un documento (47)
- Aggiunta di commenti ai documenti (51)

# Aggiunta di commenti ai documenti

# In questa sezione

Aggiunta di un commento (51) Eliminazione di un commento (52) Modifica di un commento (53) Visualizzazione della cronologia dei commenti di un documento (55)

# Aggiunta di un commento

![](_page_50_Picture_5.jpeg)

Per aggiungere informazioni extra a un documento, inserire un commento.

# Per aggiungere un commento

- 1 Nella barra degli strumenti di navigazione, scegliere il tasto Elenco documenti.
- **2** Scegliere un documento.
  - → Il documento viene visualizzato nella schermata Documenti aperti.
- 3 Per aprire il pannello Commenti, scegliere il tasto <

| ⇔    | 乂         |         | Ъ    |
|------|-----------|---------|------|
| > (  | Comn      | nenti   | (1)  |
| + (  | Aggiungi  | comm    | ento |
|      | Ordina pe | er      | •    |
|      |           | Ø       | E    |
| 08-J | un-2018   | , 12:47 |      |
| ph t | est       |         |      |

| Il commento | viene inserito qui      |        |             |
|-------------|-------------------------|--------|-------------|
|             |                         |        |             |
|             |                         |        |             |
|             |                         |        |             |
|             |                         |        |             |
|             |                         |        |             |
|             |                         |        |             |
|             |                         | Can    | cella tutto |
| Considerare | importante questo comme | nto! ! |             |
|             |                         | _      |             |

# Eliminazione di un commento

4 Per aggiungere un commento, scegliere il tasto (-).

- **5** Inserire un commento.
- 6 Per impostare il commento come importante, selezionare la casella di controllo Considerare importante questo commento!.
- 7 Scegliere il tasto Salva.

#### E Argomenti correlati

- Eliminazione di un commento (52)
- Modifica di un commento (53)
- Visualizzazione della cronologia dei commenti di un documento (55)

Quando un commento non è più necessario, eliminarlo.

-\onglectimic - Se si elimina un commento, questo rimane registrato nella cronologia dei commenti.

# Per eliminare un commento

1 Nella barra degli strumenti di navigazione, scegliere il tasto **Elenco documenti**.

|  | 70<br>Home | Elenco<br>documenti | Documenti<br>aperti | Documentazione<br>utente | Preferiti |
|--|------------|---------------------|---------------------|--------------------------|-----------|
|--|------------|---------------------|---------------------|--------------------------|-----------|

| Selez | ona tutto Not discovered weaked. Contrassegna come non letto                                                                                | Ordina per Data di disponibilità •                               |                                                                                          | 6 A |
|-------|----------------------------------------------------------------------------------------------------|------------------------------------------------------------------|------------------------------------------------------------------------------------------|-----|
|       | Value Sheet Calibrator for automated systems 10759950190.Lot-198<br>V8 Calibrator for automated systems Lot 198805 Ver. 01 Eug 2019-05 V604 | Value sheet<br>v504  B0, CS, DA, DE, EL, EN, ES, ET,  16-Aug-201 | 7 <b>b</b> D 2400, P 800<br>Lotio 198035                                                 | Q   |
|       | Insert Calibrator for automated systems.03510581001.V10.en<br>Calibrator for automated systems                                              | Nethod sheet<br>v10 EN 16-Aug-2017                               | N. cat. 10759350190<br>D 2400, P 800<br>Lotte                                            | Ø   |
|       | Value Sheet Calibrator for automated systems 10750050180 Lot-198<br>VS Calibrator for automated systems Let 198525 Ver 02 Exp 2019-05 V565  | Value sheet<br>v605 [BG, CS, DA, DE, EL, EN, ES, ET,  23-Aug-201 | 7 D 2400, P 800<br>Lotte 198835                                                          |     |
|       | Value Sheet PreciControl ClinChem Multi 1.05947628190 Lot-19110<br>VS PrecCantor CerChem Nall 1 Let 191102 Ver. 01 Exp. 2019-10 V64         | Value shoet<br>v64[86, CS, DA, DE, EL, EN, ES, ET, F  28-Aug-201 | 7 <b>a</b> D. cat. 05117003190, 051172009<br>D.2400, P.800<br>Lotto 191102               |     |
|       | Insert PreciControl ClinChem Multi 1.05117020001.V4 en<br>PredControl ClinChem Multi 1                                                      | Nethod sheet<br>v6[EN]28-Aug-2017                                | N. cat. 05117003190, 051172089<br>D. 2400, P.800<br>Lotto                                |     |
|       | Value Sheet PreciControl ClinChem Mult 1.05947626190 Lot.19111<br>V9 PreciCantor ClinChem Mult 1 Lot 191118 Ver. 01 Exp.2829-03 V65         | Value sheet<br>v65[80, CS, DA, DE, EL, EN, ES, ET, F  31-Aug-201 | 7 D 2400, P 800<br>Lotto 191110                                                          |     |
|       | Value Sheet PreciControl ClinChem Multi 2.05947774190 Lot.19112<br>VS PreciContex ClinChem Nalti 2 Let 191125 Ver. 01 Exp.2829-03 V61       | Value sheet<br>v61 BG, CS, DA, DE, EL, EN, ES, ET, F  01-Sep-201 | 7 D 2400, P 800<br>Lotts 191125                                                          |     |
|       | Insert PreciControl ClinChem Multi 2.05117224001.V4.en<br>PreciControl ClinChem Multi 2                                                     | Nethod about<br>v4[EN[01:Sep-2017                                | <ul> <li>N. cat. 05117216190, 051172919</li> <li>D.2400, P.000</li> <li>Lefts</li> </ul> |     |

![](_page_52_Picture_2.jpeg)

|         | ⇔          | X          |          | ß    |         |
|---------|------------|------------|----------|------|---------|
|         | > (        | Comn       | nenti    | (1)  |         |
|         | ⊕ <i>I</i> | Aggiung    | i comme  | ento |         |
|         | (          | Ordina p   | er       | •    |         |
|         |            |            | 0        | Θ    |         |
|         | 08-J       | un-2018    | 3, 12:47 |      |         |
|         | ph te      | est        |          |      |         |
| Confern | na elimina | azione com | mento    |      | ×       |
| Annulla | ì          |            |          |      | Elimina |

# Modifica di un commento

- **2** Scegliere un documento.
  - → Il documento viene visualizzato nella schermata Documenti aperti.
- **3** Per aprire il pannello **Commenti**, scegliere il tasto **<**.

4 Per eliminare un commento, scegliere il tasto 🤤.

#### 5 Scegliere il tasto Elimina.

## Argomenti correlati

- Aggiunta di un commento (51)
- Modifica di un commento (53)
- Visualizzazione della cronologia dei commenti di un documento (55)

Per apportare modifiche a un commento in un documento, modificare il commento.

|       | 70<br>Home                                                                   | Elenco<br>documenti                                                 | Documenti<br>aperti                            | Documentazione<br>utente                                      | Preferiti   |
|-------|------------------------------------------------------------------------------|---------------------------------------------------------------------|------------------------------------------------|---------------------------------------------------------------|-------------|
| Color | riona futto                                                                  | int. Contrassensa come non letto                                    | Orrine ner Data di disre                       | waters +                                                      | P> -0.      |
|       | Value Sheet Calibrator for automa                                            | Ited systems 10759350190 Lot-198                                    | Value sheet<br>v504 [BG, CS, DA, DE, EL, EN, E | N. cat. 10759350190<br>D. 2400, P. 800<br>S. ET,  16-Aug-2017 | 0           |
|       | Insert.Calibrator for automated sy<br>Calibrator for automated systems       | stems.00510581001.V10.en                                            | Nethod sheet<br>v10[EN]16-Aug-2017             | N. cat. 10759350190<br>D 2400, P 000                          | 0           |
|       | Value Sheet Calibrator for automa<br>V8 Calibrator for automated systems Let | ited systems 10756350190.Lot-198<br>198835 Ver. 02 Exp 2019-05 V505 | Value sheet<br>v505 [BG, CS, DA, DE, EL, EN, E | 8, ET, [23-Aug-2017<br>0 D 2400, P 800<br>1 001 194825        |             |
|       | Value Sheet PreciControl ClinChe<br>VS PreciControl ClinChen Natil 1 Lot 19  | m Multi 1.05847026190 Lot-19110<br>1102 Ver. 01 Exp 2019-10 V64     | Value sheet<br>v64(BG, CS, DA, DE, EL, EN, ES  | ET, F  28-Aug-2017                                            | 051172009   |
|       | Insert PreciControl ClinChem Mul<br>PreciControl ClinChem Mult 1             | 6 1.05117020001.V4 en                                               | Nethod abeat<br>v4 [EN]28-Aug-2017             | N. cat. 05117003190,<br>D 2400, P 000<br>Lotto                | 051172009 🔎 |
|       | Value Sheet PreciControl ClinChe<br>VS PreciControl ClinChem Matti 1 Lot 19  | m Multi 1.05947626190 Lot-19111<br>1118 Ver. 01 Exp.2020-03 V66     | Value sheet<br>v65 BG, CS, DA, DE, EL, EN, ES  | N. cat. 05117003190,<br>ET, F  31-Aug-2017                    | 051172889 O |
|       | Value Sheet PreciControl ClinChe<br>VS PreciControl ClinChem Natil 2 Lot 19  | m Multi 2.05947774190 Lot-19112<br>1125 Ver. 01 Exp 2020-03 V01     | Value sheet<br>v61 BG, CS, DA, DE, EL, EN, ES  | ET, F  01-Sep-2017                                            | 051172919   |
|       | Insert PreciControl ClinChem Mul<br>PreciControl ClinChem Mult 2             | 6 2.05117224001.V4 en                                               | Nethod abeat<br>v4[EN]01-Sep-2017              | N. cat. 05117216190,<br>D 2400, P 000<br>Lotto                | 051172919   |
|       |                                                                              |                                                                     |                                                | 1.000                                                         |             |
|       |                                                                              |                                                                     | ^                                              | <                                                             |             |
|       | ڪ<br>ن                                                                       | > 🔀<br>> Com<br>) Aggiur<br>Ordina                                  | mentangi comr                                  | ₽<br><i>i (1)</i><br>mento                                    |             |
|       |                                                                              | 8-Jun-20                                                            | 18, 12:4                                       |                                                               |             |

ph test

# Per modificare un commento

- 1 Nella barra degli strumenti di navigazione, scegliere il tasto **Elenco documenti**.
- 2 Scegliere un documento.
  - → Il documento viene visualizzato nella schermata Documenti aperti.
- **3** Per aprire il pannello **Commenti**, scegliere il tasto **<**.

4 Per modificare un commento, scegliere il tasto 🦉.

| sample test      |                   |           |   |                |
|------------------|-------------------|-----------|---|----------------|
|                  |                   |           |   |                |
|                  |                   |           |   |                |
|                  |                   |           |   |                |
|                  |                   |           |   |                |
|                  |                   |           |   |                |
|                  |                   |           |   |                |
|                  |                   |           |   |                |
|                  |                   |           |   |                |
|                  |                   |           | ( | Sancella tutto |
| Considerare impo | ortante questo co | mmento! 🚺 |   |                |

- **5** Modificare il commento.
- 6 Per impostare il commento come importante, selezionare la casella di controllo Considerare importante questo commento!.
- 7 Scegliere il tasto Salva.
- Argomenti correlati
  - Aggiunta di un commento (51)
  - Eliminazione di un commento (52)
  - Visualizzazione della cronologia dei commenti di un documento (55)

# Visualizzazione della cronologia dei commenti di un documento

La cronologia dei commenti di un documento visualizza tutti i commenti che sono stati aggiunti, eliminati o modificati.

# Per visualizzare la cronologia dei commenti di un documento

- 1 Nella barra degli strumenti di navigazione, scegliere il tasto Elenco documenti.
- 2 Scegliere un documento.
  - → Il documento viene visualizzato nella schermata Documenti aperti.
- **3** Per aprire il pannello **Commenti**, scegliere il tasto **<**.

| Selection Intil         Contraction         Optimizer         Optimizer                                                                                                    | -     | Home                                                                         | Elenco<br>documenti                                                    | Documenti<br>aperti                             | Documentazione<br>utente                                                     | Preferiti      |
|----------------------------------------------------------------------------------------------------|-------|------------------------------------------------------------------------------|------------------------------------------------------------------------|-------------------------------------------------|------------------------------------------------------------------------------|----------------|
| Image: Constraint for additional for additional for additi                   | Selez | ziona tutto 75 di deceneriti no<br>202                                       | and Contrassegna come non letto                                        | Ordina per Data di dispori                      | 1941) •                                                                      | 6 d            |
| Image: Section of a constraining section SUSTAINING CONSTRAINING SECTION OF A CONSTRAINING SECTION OF A C             |       | Value Sheet Calibrator for automa<br>V8 Calibrator for automated systems Lef | ited systems 10759350190 Lot-198<br>198835 Ver. 01 Eup 2019-05 V504    | Value sheet<br>v504 (BG, CS, DA, DE, EL, EN, ES | ET,  16-Aug-2017 0 N. cat. 1075935019<br>Lotto 19800<br>Lotto 198035         | °              |
| And And And And And And And And And                                                                                                    |       | Insert Calibrator for automated sy<br>Calibrator for automated systems       | stems.03510581001.V10.en                                               | Nethod sheet<br>v10 EN 16-Aug-2017              | N. cat. 1075935019<br>D 2400, P 800<br>Lotto                                 | °              |
| Image: Section of the section of the sectin of the section of the section                   |       | Value Sheet Calibrator for automa<br>VS Calibrator for automated systems Let | ited systems. 10756050190. Lot-198<br>188035 Vier. 02 Exp 2019-05 V565 | Value sheet<br>v505 (BG, CS, DA, DE, EL, EN, ES | . ET  23-Aug-2017<br>N. cat. 1075935019<br>D 2400, P 800<br>Lotto 198836     | 0              |
| Image: Control of Control on Name Name (Control on Name Name (Control on Name Name Name Name Name Name Name Name                                                                                                    |       | Value Sheet PreciControl ClinChe<br>VS PreciCantrol ClinChem Mall 1 Lot 19   | m Multi 1.05947626190 Lot-19110<br>1102 Vec. 01 Exp.2019-10 V64        | Value sheet<br>v64[BG, CS, DA, DE, EL, EN, ES,  | ET, F [20-Aug-2017<br>N. cat. 0511700319<br>D 2400, P 803<br>Lotto 191102    | 0.051172009    |
| Wetherdeer Anderson Mark 1000000000000000000000000000000000000                                                                                                    |       | Insert PreciControl ClinChem Mult<br>PreciControl ClinChem Mult 1            | E 1.05117020001.V4 en                                                  | Nethod sheet<br>v4[EN 28-Aug-2017               | <ul> <li>N. cat. 0511700319</li> <li>D.2460, P.808</li> <li>Lotto</li> </ul> | 0, 451172689 🖓 |
| Verdenberg Producting Control (14) 2102/11112 (14) 2112     Verdenberg Producting Control (14) 2102/1112 (14) 2112     Verdenberg Producting Control (14) 2102/1112 (14) 2112     Verdenberg Producting Control (14) 2112     Verdenberg Producting Control (14) 2112     Verdenberg Producting Control (14) 2112     Verdenberg Producting Control (14) 2112     Verdenberg Producting Control (14) 2112     Verdenberg Producting Control (14) 2112     Verdenberg Producting Control (14) 2112     Verdenberg Producting Control (14) 2112     Verdenberg Producting Control (14) 2 |       | Value Sheet PreciControl ClinChe<br>V3 PreciControl ClinChem Multi 1 Let 19  | m Multi 1.05847626190 Lot-19111<br>1118 Ver. 01 Exp 2020-03 V65        | Value sheet<br>v65 BG, CS, DA, DE, EL, EN, ES,  | ET, F  31-Aug-2017 0 N. cat. 0511700319<br>Lotto 191110                      | 0, 051172089 🖓 |
| Mathematical Calculate Mate 2:001722/4011 Mater         Material and weat years         Loss           Visit di transmissione         Loss         Loss         Loss                                                                                                    |       | Value Sheet PreciControl OlinChe<br>VS PreciControl OlinChem Null 2 Lot 19   | m Multi 2.05947774190 Lot-19112<br>1125 Viet. 01 Exp.2020-03 V01       | Value sheet<br>v61 BG, CS, DA, DE, EL, EN, ES,  | ET, F  01-Sep-2017 D 2400, P 800<br>Lotto 191125                             | 0, 051172919   |
|                                                                                                    |       | Insert PreciControl ClinChem Mul<br>PreciControl ClinChem Multi 2            | 6.2.05117224001.V4.en                                                  | Nethod sheet<br>v4[EN[01-Sep-2017               | <ul> <li>N. cat. 0511721619</li> <li>D. 2400, P. 000<br/>Letto</li> </ul>    | 0, 051172919   |
|                                                                                                    |       |                                                                              | X                                                                      | <ul> <li>^</li> </ul>                           | <u>р</u><br><                                                                |                |

|                            |             | ·· 25 🗆                       |        |
|----------------------------|-------------|-------------------------------|--------|
|                            | ^           | > Commenti                    | (2)    |
|                            | - 14        | ④ Aggiungi comn               | nento  |
| 04-Jul-2018, 15:26         | Eliminato 🔨 |                               |        |
| reload the samples<br>step | on this     | Ordina per                    | •      |
| 04-Jul-2018, 15:26         | Eliminato   | 1                             | ) Θ    |
| Check the reagents         | s again     | 04-Jul-2018, 15:26<br>ph test |        |
| 04-Jul-2018, 15:26         | Creato      | 6                             | , Θ    |
| ph test                    |             | 04-Jul-2018, 15:26            |        |
|                            |             | centrifugal forces            |        |
| 04-Jul-2018, 15:26         | Creato      |                               |        |
| centrifugal forces         |             |                               |        |
| 04-Jul-2018, 15:25         | Creato      |                               |        |
| reload the samples<br>step | on this     |                               |        |
| 04-Jul-2018, 15:25         | Creato      | Visualizza cron               | ologia |
| Check the reagents         | s again     | comment                       |        |

- 4 Per visualizzare la cronologia dei commenti di un documento, scegliere il pulsante Visualizza cronologia commenti.
- 5 Per nascondere la cronologia dei commenti di un documento, scegliere il pulsante Visualizza cronologia commenti.

#### E Argomenti correlati

- Aggiunta di un commento (51)
- Eliminazione di un commento (52)
- Modifica di un commento (53)

# Chiusura di un documento aperto

|          | Home    | 70                                                                                                    | Elenco<br>documenti | 320     | Documenti<br>aperti                                                                                                    | Docume<br>ute                                                                                                    | ntazione<br>nte                                                                                                    |                                       | Preferiti                                                   |
|----------|---------|----------------------------------------------------------------------------------------------------|---------------------|---------|----------------------------------------------------------------------------------------------------|----------------------------------------------------------------------------------------------------|----------------------------------------------------------------------------------------------------|---------------------------------------|-------------------------------------------------------------|
| 198835 × | IFU × ' | VS - 196835 ×                                                                                                    | VS - 191102 ×       | IFU × V | s-191118 × VS-1                                                                                                    | 91125 × IFU >                                                                                                    | VS - 250130                                                                                                    | ×                                     | ×n                                                          |
|          |         |                                                                                                    |                     |         |                                                                                                    |                                                                                                    |                                                                                                    | lî 🍦                                  | Aggiungi commento                                           |
|          |         | PreciCo                                                                                                    | ontrol C            |         | n Multi 1                                                                                                    | co                                                                                                    | bas®                                                                                                    | <b>•</b>                              | Commenti (1)<br>Aggiungi commente<br>Ordina per •           |
|          |         | C CONTRACTOR  C CONTRACTOR  C |                     |         | m Multi 1<br>corresponding certrol rapp in<br>desiations (the standard drive<br>start) could in dimembrandia (the<br>start) could be used.<br>A clinically insignificant differen<br>could be to is desorted by<br>to restruct the starts between the<br>starts between the starts between the<br>starts between the starts between the starts between the<br>starts between the starts between the starts between the<br>starts between the starts between the starts between the<br>starts between the starts between the starts between the<br>starts between the starts between the starts between the<br>starts between the starts between the starts between the starts between the<br>starts between the starts between the starts between the<br>starts between the starts between the starts between the<br>starts between the starts between the starts between t | calculated as the target while<br>the base based and the target while<br>the target when the data and the<br>the careful or measures to be to<br>the careful or measures to be to<br>the careful or measures to be to<br>the careful or measures to be to<br>the careful or measures to be to<br>the careful or measures to be to<br>the careful or measures to be to<br>the careful or measures to be to<br>the careful or measures to be to<br>the careful or measures to be to<br>the careful or measures to be to<br>the careful or measures to be to<br>the careful or the careful or measures to<br>the careful or measures to be to<br>the careful or the careful or the careful or the<br>target or the careful or the careful or the careful or the<br>target or the careful or the careful or the careful or the<br>target or the careful or the careful or the careful or the<br>target or the careful or the careful or the careful or the<br>target or the careful or the careful or the careful or the<br>target or the careful or the careful or the careful or the<br>target or the careful or the careful or the careful or the<br>target or the careful or the careful or the careful or the<br>target or the careful or the careful or the careful or the careful or the<br>target or the careful or the careful or the careful or the careful or the careful or the<br>target or the careful or the careful or t | h 3 dandarf<br>mar several<br>several<br>severa | e e e e e e e e e e e e e e e e e e e | Aggingi commente<br>Ordina per •<br>Jun-2018, 12-47<br>tost |

Una volta terminata la consultazione del documento, chiuderlo.

# Per chiudere un documento aperto

- Nella barra degli strumenti di navigazione, scegliere il tasto Documenti aperti.
- 2 Nella schermata **Documenti aperti**, scegliere la scheda del documento che si desidera chiudere.
- 3 Scegliere il tasto 🗙 nella scheda del documento.
- Argomenti correlati
  - Visualizzazione di un documento aperto (50)
  - Informazioni sulla schermata Documenti aperti (28)

# Visualizzazione della documentazione per l'utente dei sistemi

Dal software è possibile visualizzare la documentazione per l'utente dei sistemi del laboratorio.

| Home                                       | Elenco<br>documenti | Documenti<br>aperti | Documentazione<br>utente | Preferiti |
|--------------------------------------------|---------------------|---------------------|--------------------------|-----------|
| cobas 600x                                 |                     |                     |                          |           |
|                                            | omated v3           |                     |                          |           |
| ClinChem fully auto                        |                     |                     |                          |           |
| ClinChem fully auto<br>ClinChem fully auto | omated v1 @         |                     |                          |           |

# Per visualizzare la documentazione per l'utente dei sistemi

- 1 Nella barra degli strumenti di navigazione, scegliere il tasto **Documentazione utente**.
- 2 Per visualizzare i documenti relativi a un sistema, scegliere il sistema.
- **3** Selezionare un documento.
  - Per visualizzare una versione precedente di un documento, scegliere il tasto Versioni precedenti accanto al titolo del documento.
  - → Il documento viene visualizzato nella schermata Documenti aperti.

# Argomenti correlati

- Informazioni sulla schermata Documentazione utente (30)
- Visualizzazione di un documento aperto (50)

# Aggiornamento delle informazioni sul prodotto

#### In questa sezione

Aggiornamenti delle informazioni sul prodotto (57)

Download manuale delle informazioni sul prodotto dalla rete (58)

Importazione di informazioni sul prodotto da supporti di archiviazione rimovibili (59)

# Aggiornamenti delle informazioni sul prodotto

Se **cobas**<sup>®</sup> link è connesso a Internet, **cobas** e-library viene aggiornato quotidianamente tramite un download automatico dalla piattaforma Remote Service. Il rappresentante del Servizio Assistenza Roche definisce i dettagli dei download automatici. Se **cobas** e-library è offline, è necessario aggiornare manualmente **cobas** e-library utilizzando un CD o un'unità flash USB **cobas** e-library.

I documenti elencati di seguito sono parte di **cobas** e-library e possono essere scaricati nell'ambito dei pacchetti di aggiornamento.

- Schede Metodo
- Schede dei valori per calibratori e materiali QC

- Note importanti, ad esempio sui valori QC riassegnati
- Guide di installazione, di sicurezza e note sulla versione
- Annunci dell'assistenza tecnica locale

 Per assicurarsi di ricevere le informazioni più aggiornate sui prodotti non appena diventano disponibili, aggiornare regolarmente
 cobas e-library.

#### Argomenti correlati

- Download manuale delle informazioni sul prodotto dalla rete (58)
- Importazione di informazioni sul prodotto da supporti di archiviazione rimovibili (59)
- Informazioni sul flusso dati cobas e-library (17)
- Informazioni su cobas e-library (19)

# Download manuale delle informazioni sul prodotto dalla rete

Se non è possibile scaricare automaticamente gli aggiornamenti software, è possibile avviare manualmente un aggiornamento.

# Per scaricare manualmente le informazioni sul prodotto dalla rete

1 Nella barra degli strumenti di navigazione, scegliere il tasto **Aggiorna**.

- 2 Scegliere il tasto Scarica aggiornamenti.
  - → Il software scarica le informazioni sul prodotto. L'avanzamento del download viene visualizzato in una barra di stato in alto nella schermata.

![](_page_57_Picture_17.jpeg)

| ocumenti            | Documenti<br>aperti | Documentazione<br>utente     | Preferiti                          |
|---------------------|---------------------|------------------------------|------------------------------------|
|                     |                     | ✓ Importazione complet       | ata - Verifica rapporto operazione |
|                     |                     |                              |                                    |
|                     |                     |                              |                                    |
|                     |                     |                              |                                    |
|                     |                     |                              |                                    |
|                     |                     |                              |                                    |
|                     |                     |                              |                                    |
|                     |                     |                              |                                    |
|                     |                     |                              |                                    |
| Pannorto operazione |                     |                              | ~                                  |
| Rupporto operazione | 1                   | lanorato: 1                  | Non riuscito: 0                    |
| 0                   |                     | 0                            | 0                                  |
|                     |                     |                              |                                    |
|                     |                     |                              |                                    |
|                     |                     |                              |                                    |
|                     |                     |                              |                                    |
|                     | Ne                  | an și sono verificati errori |                                    |
|                     | N                   | on si sono verificati errori |                                    |
|                     | M                   | in si sono ventitudi errori  |                                    |

- **3** Per visualizzare il rapporto dell'aggiornamento, scegliere il tasto **Verifica rapporto operazione**.
  - → Viene visualizzata la finestra Rapporto operazione.
- 4 Per chiudere la finestra **Rapporto operazione**, scegliere il tasto **Completato**.

### Argomenti correlati

- Aggiornamenti delle informazioni sul prodotto (57)
- Importazione di informazioni sul prodotto da supporti di archiviazione rimovibili (59)

# Importazione di informazioni sul prodotto da supporti di archiviazione rimovibili

Se non si è collegati all'infrastruttura di assistenza remota, contattare il rappresentante locale del Servizio Assistenza Roche per ottenere un pacchetto di aggiornamento di CD di aggiornamento di **cobas** e-library.

# Per importare informazioni sul prodotto da supporti di archiviazione rimovibili

1 Nella schermata **Home**, scegliere il tasto **Aggiorna**.

- 2 Scegliere il tasto Importa aggiornamenti.
  - → Viene visualizzata la finestra per indicare l'origine dell'importazione.

![](_page_58_Picture_15.jpeg)

|                                | unenti               |                                                 | ×                                  |
|--------------------------------|----------------------|-------------------------------------------------|------------------------------------|
| Seleziona origine ir           | mportazione          |                                                 |                                    |
|                                |                      |                                                 |                                    |
|                                |                      |                                                 |                                    |
|                                |                      |                                                 |                                    |
|                                |                      |                                                 |                                    |
|                                |                      |                                                 |                                    |
|                                |                      |                                                 |                                    |
|                                |                      |                                                 |                                    |
|                                |                      |                                                 |                                    |
|                                |                      |                                                 |                                    |
| Annulla                        |                      |                                                 | Importa                            |
|                                |                      |                                                 |                                    |
|                                |                      |                                                 |                                    |
| _                              |                      |                                                 |                                    |
| Elenco                         | Documenti            | Documentazione                                  | Preferiti                          |
| documenta                      | aperu                | √ Importazione complet                          | ata - Verifica rapporto operazione |
|                                |                      | •                                               |                                    |
|                                |                      |                                                 |                                    |
|                                |                      |                                                 |                                    |
|                                |                      |                                                 |                                    |
|                                |                      |                                                 |                                    |
|                                |                      |                                                 |                                    |
|                                |                      |                                                 |                                    |
|                                |                      |                                                 |                                    |
|                                |                      |                                                 |                                    |
|                                |                      |                                                 |                                    |
| Rapporto operazion             | e                    |                                                 | ×                                  |
| Rapporto operazion<br>🔿 Russ   | 1e<br>cito: 0        | (J) Specrato: 1                                 | ✓ Nuan intención: 0                |
| Rapporto operazion             | 1 <i>0</i><br>CR05 0 | (J) Ignoretics 1                                | ×<br>(                             |
| Rapporto operazion<br>🕢 Rime   | Ne<br>Otto: 0        | () Ignoratics 1                                 | X<br>Non nuectos 0                 |
| Rapporto operazion<br>🕢 Riene  | ne<br>otto: 9        | () Ignoratics 1                                 | X<br>Non nuectos 0                 |
| Rapporto operazion             | ne<br>otto: 9        | Ignorato: 1  Non si sono venticui annel         | X<br>Non resector: 0               |
| Rapporto operazion             | ne<br>otto: 9        | Ingenerator: 1  Non el sono ventical armet      | X<br>Non resector: 0               |
| Rapporto operazion             | re<br>otice 0        | Ingenerator: 1  Non el suos vestificati annol   | ×                                  |
| Rapporto operazion<br>() Riese | ne<br>color: 0       | Ingenerators 1  Non si score sverificati errori | X           Non reserve 0          |
| Rapporto operazion<br>() Ross  | ne<br>color: 0       | Ingenerator: 1 New sit score verificati armot   | X<br>Mon Insector: 0               |

- **3** Scegliere la posizione dei file di aggiornamento, ad esempio un CD o un dispositivo di archiviazione USB.
  - Si può scegliere la directory principale del dispositivo di archiviazione rimovibile o un file o una cartella specifica.
- 4 Scegliere il tasto Importa
  - → Il software importa le informazioni sul prodotto. L'avanzamento dell'attività viene visualizzato in una barra di stato in alto nella schermata.
- 5 Per visualizzare il rapporto dell'aggiornamento, scegliere il tasto **Verifica rapporto operazione**.
  - → Viene visualizzata la finestra Rapporto operazione.
- 6 Per chiudere la finestra **Rapporto operazione**, scegliere il tasto **Completato**.

#### Argomenti correlati

- Aggiornamenti delle informazioni sul prodotto (57)
- Download manuale delle informazioni sul prodotto dalla rete (58)

# Configurazione

| Configurazione | 63             |
|----------------|----------------|
|                | Configurazione |

# Configurazione

| In questo capitolo                                 | 5  |
|----------------------------------------------------|----|
| Modifica della lingua del software                 | 65 |
| Configurazione dei materiali e dei lotti preferiti | 66 |

64 Indice generale

# Modifica della lingua del software

![](_page_64_Picture_2.jpeg)

È possibile modificare la lingua di **cobas** e-library.

# > Per modificare la lingua del software

- 1 Nella schermata Home, scegliere il tasto della lingua.
  - Il tasto della lingua riporta le 2 lettere dell'abbreviazione della lingua corrente del software. Ad esempio, se il software è in inglese, il tasto della lingua visualizzato è en.
  - → Viene visualizzato un elenco delle lingue disponibili.
- 2 Scegliere la lingua desiderata.

### Argomenti correlati

Informazioni sulla schermata Home (25)

# Configurazione dei materiali e dei lotti preferiti

Per contrassegnare un documento come importante quando riguarda materiali e lotti del laboratorio, utilizzare i preferiti.

I nuovi documenti per i materiali e i lotti preferiti vengono visualizzati nel pannello Informazioni importanti della schermata Home. È inoltre possibile filtrare l'elenco dei documenti nella schermata Elenco documenti per visualizzare solo i documenti per i materiali e i lotti preferiti.

-`Ó́-Per configurare i materiali e i lotti preferiti è necessaria la password da amministratore fornita dal rappresentante del Servizio Assistenza Roche.

# Per configurare materiali e lotti preferiti

- 1 Nella barra degli strumenti di navigazione, scegliere il tasto Preferiti.
  - → Viene visualizzato un elenco dei materiali e dei lotti.
- 2 Per filtrare l'elenco dei materiali e dei lotti, scegliere un sistema dal pannello Campi diagnostici.
- 3 Per configurare materiali e lotti preferiti, scegliere il tasto Modifica.
- Inserire la password di amministratore e scegliere il 4 tasto OK.

| Campi diagnostici 💦 🔇 🔇         | L'elenco di materiali e lotti può essere impostato come preferito |               |            |
|---------------------------------|-------------------------------------------------------------------|---------------|------------|
| Chim. clin automazione completa |                                                                   |               | Modific    |
| Modular Analytics               | оск                                                               | #04580613190  | -          |
| D 2400                          | - 100                                                             | 201701010100  | _          |
| P 800                           | C LON                                                             | 0047596940150 | <u>(m)</u> |
| <ul> <li>cobas 6000</li> </ul>  | CLDH                                                              | #04796024190  | (FW)       |
| ► cobas 8000                    | - 1 DH                                                            | 9047062117160 |            |
| <ul> <li>cobas c 311</li> </ul> | 0.000                                                             |               |            |
| <ul> <li>Immunologia</li> </ul> | □ LDH                                                             | #04796212190  |            |
|                                 | े CA2                                                             | #05061334190  | (FW)       |
|                                 | CA2                                                               | #05061431150  | 60         |
|                                 |                                                                   |               | _          |

Documenti aperti

Documentazione utente

Preferiti

320

Elenco

Home

| Autenticazione richiesta | ×  |
|--------------------------|----|
| Inserire la password     |    |
| Annulla                  | ОК |

| LDH                              | #03002098122 | HAT   |
|----------------------------------|--------------|-------|
| Chimney                          | #11930630001 |       |
| Calibrator for automated systems | #10759350190 | LOT . |
| N. di lotti disponibili: 35      | Scade il     |       |
| □ 144455                         | 30-Sep-2018  |       |
| D 144456                         | 30-Sep-2018  |       |
| D 144457                         | 30-Sep-2018  |       |
| D 186487                         | 28-Feb-2018  |       |
| 0 186488                         | 31-Mar-2018  |       |
| 186489                           | 31-Mar-2018  |       |

- **5** Selezionare le caselle di controllo accanto ai materiali e ai lotti che si desidera impostare come preferiti.
- 6 Scegliere il tasto Salva.

# Argomenti correlati

- Informazioni sulla schermata Preferiti (31)
- Informazioni sulla schermata Home (25)
- Verifica della presenza di informazioni importanti sul prodotto (42)

# A

Accensione, 42 Affina selezione, 26 Aggiornamenti, 24, 57 Aggiornamento delle informazioni sul prodotto, 57 Archiviazione di informazioni, 18 Assistenza utente, 35 Attività di routine, 42

# В

Barra degli strumenti di navigazione, 23

# С

### Cerca

- applicazione filtri, 45

Assistenza utente, 35

- campo, 25

- documenti, 44

Chiudi

- documenti, 56

cobas link, 15

Commenti

- aggiunta, 51
- cronologia, 55
- documenti, 51
- eliminazione, 52
- modifica, 53

Convenzioni utilizzate nella presente pubblicazione

- nomi di prodotto, 9
- simboli, 9

Copyright, 3

Cronologia delle revisioni, 2

# D

#### Documenti

- apertura, 47

- chiusura, 56

- commenti, 51
- cronologia commenti, 55
- download, 49
- gestione, 46
- pacchetti cobas e-library, 17
- ricerca, 43
- stampa, 48
- utente del sistema, 56
- verifica della presenza di informazioni importanti, 42
- visualizza tutti, 46
- visualizzare versioni precedenti, 48
- visualizzazione aperti, 50
- visualizzazione dei documenti per l'utente del sistema, 56

Download

- documenti, 49

Download delle informazioni sul prodotto, 58

# Ε

e-barcode, 17

Esclusione di responsabilità sulle schermate, 3

# F

Feedback, 4 Filtri, 44 – affina selezione, 26 – documenti, 45

#### G

Garanzia, 3 Guida, 24

# L

Importazione della informazioni sul prodotto, 59 Informazioni importanti, 25, 42 Informazioni per contatti, 4 Informazioni su

- aggiornamenti cobas e-library, 57
- Assistenza utente, 35
- cobas e-library, 19
- cobas link, 15, 16
- download, 17
- filtri, 44
- flusso dati cobas e-library, 17
- ricerca di documenti, 43
- ricerche, 43
- schermata Documentazione utente, 30
- schermata Documenti aperti, 28
- schermata Elenco documenti, 26
- schermata Home, 25
- schermata Preferiti, 31
- simboli e abbreviazioni, 9
- Informazioni sul prodotto
- aggiornamento, 57
- download, 58
- importazione, 59

# L

- Lingua
- modifica, 23

### Μ

Marchi di fabbrica, 4 Materiali, 66 Memorizzazione, 18 Metodiche, 66 Modifica della lingua, 23, 65

# Ν

Nota sull'edizione, 2

# Ρ

Pacchetti, 17 Piattaforma Remote Service, 15

# S

## Software

- Assistenza utente, 35
- avvio, 42
- cobas e-library, 19
- configurazione IT del laboratorio, 13
- descrizione, 21
- panoramica, 23

Stampa

- documenti, 48

## V

#### Visualizzazione

- apertura di un documento, 47
- Assistenza utente, 36
- cronologia commenti, 55
- documentazione per l'utente dei sistemi, 56
- documento aperto, 50
- elenco documenti, 46
- versione precedente di un documento, 48

# Glossario

#### accesso remoto

Capacità per un utente di connettersi a una rete o a un dispositivo da una postazione remota.

# Application Code Number (ACN, numero di codice metodica)

Numero che identifica una metodica su un sistema.

# Assistenza utente

Documentazione elettronica per l'utente, contiene l'intera documentazione disponibile per l'utente.

# barra degli strumenti

Riga, colonna o blocco di tasti o icone, normalmente visualizzata in alto nelle schermata, che rappresenta le attività o i comandi del programma. I tasti della barra degli strumenti offrono collegamenti alle attività comuni di accesso più frequente dal menu.

### calibratore

Standard di misurazione utilizzato nella calibrazione.

#### campo

Elemento rettangolare dell'interfaccia utente in un'applicazione che consente di inserire o modificare il testo.

# casella di controllo

Elemento dell'interfaccia utente che indica se un'opzione è selezionata.

# cobas® link

Nome di prodotto del gateway hardware che fornisce una connessione sicura per il trasferimento dati fra la rete del cliente e Roche Corporate Network.

# dispositivo

Componente fisico concepito per uno scopo specifico o per eseguire una funzione particolare.

## e-barcode

Dati leggibili da un apparecchiature che contengono istruzioni relative a reagenti per la diagnostica in vitro integrate in precedenza in un barcode.

# elenco a discesa

Elemento interattivo dell'interfaccia utente che contiene valori predefiniti. Visualizza i contenuti a scorrimento quando richiesto e rimane aperto finché l'utente non sceglie un valore o chiude l'elenco.

### file

Raccolta di informazioni memorizzata su un computer o un dispositivo con un nome singolo.

#### filtro

Modello o maschera attraverso cui i dati vengono passati per separare elementi specifici.

### gateway hardware

Gateway in cui l'agente gateway è ospitato in un hardware Roche dedicato.

# guida contestuale

Forma di assistenza in cui il programma che fornisce una guida a schermo mostra informazioni all'utente in merito al comando corrente o all'attività che si sta eseguendo.

# installazione

Attività di servizio che viene eseguita per rendere operativo un sistema, una soluzione o parti di essi.

#### laboratorio

Struttura che fa parte di una rete sanitaria integrata e fornisce le condizioni e gli strumenti necessari ad eseguire i test.

# materiale QC

Sostanza, materiale o articolo concepito dal produttore per la verifica delle caratteristiche di prestazione di un dispositivo medico per diagnostica in vitro.

# numero di lotto

Identificazione univoca di un lotto.

#### pannello

Sezione dell'interfaccia utente.

#### parametro

Set di valori che determina le impostazioni associate al test e le modalità di elaborazione del test sull'analizzatore.

### password

Stringa di caratteri utilizzata per autenticare un'identità o per verificare l'autorizzazione all'accesso.

# piattaforma Remote Service

Piattaforma globale per lo scambio di dati fra sistemi diagnostici e Roche Diagnostics.

# rappresentante dell'Assistenza tecnica Roche

Il rappresentante Roche che può installare gli strumenti e/o eseguire le attività di manutenzione preventiva e/o assistenza.

# regola di lavaggio speciale

E-barcode che deve essere scaricato per eseguire i lavaggi speciali.

# rilascio

Fase finale nel flusso di lavoro di convalida dei valori in cui i valori convalidati dei test vengono inviati all'host.

# Scheda Metodo

Documento che fornisce le istruzioni richieste dalla legge per l'utilizzo professionale dei prodotti per diagnostica in vitro Roche.

#### schermata

Area complessiva di un'interfaccia utente grafica.

#### sistema

Set di elementi interconnessi in un complesso più ampio, concepito per soddisfare l'uso previsto secondo le normative vigenti.

#### tasto

Elemento grafico che appare simile a un pulsante fisico o a un tasto della tastiera nella UI.

# tasto preferiti

Tasto utilizzato per passare alla posizione della UI definita dall'utente come "preferito".

### unità flash USB

Dispositivo di archiviazione esterno con chip di memoria flash.

#### uso previsto

Utilizzo a cui un prodotto, processo o servizio è destinato in base alle specifiche, alle istruzioni e alle informazioni fornite dal produttore.

#### utente

Persona che interagisce con tutti o alcuni sistemi o soluzioni software.

© 2020

# Published by:

Roche Diagnostics International Ltd CH-6343 Rotkreuz Switzerland

www.roche.com